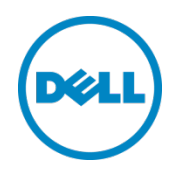

# Setting Up the Dell<sup>™</sup> DR Series System as a CIFS Backup Target on EMC Networker

Dell Engineering January 2014

A Dell Technical White Paper

## Revisions

| Date         | Description     |
|--------------|-----------------|
| January 2014 | Initial release |

THIS WHITE PAPER IS FOR INFORMATIONAL PURPOSES ONLY, AND MAY CONTAIN TYPOGRAPHICAL ERRORS AND TECHNICAL INACCURACIES. THE CONTENT IS PROVIDED AS IS, WITHOUT EXPRESS OR IMPLIED WARRANTIES OF ANY KIND.

© 2014 Dell Inc. All rights reserved. Reproduction of this material in any manner whatsoever without the express written permission of Dell Inc. is strictly forbidden. For more information, contact Dell.

PRODUCT WARRANTIES APPLICABLE TO THE DELL PRODUCTS DESCRIBED IN THIS DOCUMENT MAY BE FOUND AT: <u>http://www.dell.com/learn/us/en/19/terms-of-sale-commercial-and-public-sector</u> Performance of network reference architectures discussed in this document may vary with differing deployment conditions, network loads, and the like. Third party products may be included in reference architectures for the convenience of the reader. Inclusion of such third party products does not necessarily constitute Dell's recommendation of those products. Please consult your Dell representative for additional information.

Trademarks used in this text:

Dell<sup>™</sup>, the Dell logo, Dell Boomi<sup>™</sup>, Dell Precision<sup>™</sup>, OptiPlex<sup>™</sup>, Latitude<sup>™</sup>, PowerEdge<sup>™</sup>, PowerVault<sup>™</sup>, PowerConnect<sup>™</sup>, OpenManage<sup>™</sup>, EqualLogic<sup>™</sup>, Compellent<sup>™</sup>, KACE<sup>™</sup>, FlexAddress<sup>™</sup>, Force10<sup>™</sup> and Vostro<sup>™</sup> are trademarks of Dell Inc. Other Dell trademarks may be used in this document. Cisco Nexus®, Cisco MDS<sup>®</sup>, Cisco NX-OS<sup>®</sup>, and other Cisco Catalyst<sup>®</sup> are registered trademarks of Cisco System Inc. EMC VNX<sup>®</sup>, and EMC Unisphere<sup>®</sup> are registered trademarks of EMC Corporation. Intel<sup>®</sup>, Pentium<sup>®</sup>, Xeon<sup>®</sup>, Core<sup>®</sup> and Celeron<sup>®</sup> are registered trademarks of Intel Corporation in the U.S. and other countries. AMD<sup>®</sup> is a registered trademark and AMD Opteron<sup>™</sup>, AMD Phenom<sup>™</sup> and AMD Sempron<sup>™</sup> are trademarks of Advanced Micro Devices, Inc. Microsoft<sup>®</sup>, Windows<sup>®</sup>, Windows Server<sup>®</sup>, Internet Explorer<sup>®</sup>, MS-DOS<sup>®</sup>, Windows Vista<sup>®</sup> and Active Directory<sup>®</sup> are either trademarks or registered trademarks of Microsoft Corporation in the United States and/or other countries. Red Hat<sup>®</sup> and Red Hat<sup>®</sup> Enterprise Linux<sup>®</sup> are registered trademarks of Red Hat, Inc. in the United States and/or other countries. Novell<sup>®</sup> and SUSE<sup>®</sup> are registered trademarks of Novell Inc. in the United States and other countries. Oracle<sup>®</sup> is a registered trademark of Oracle Corporation and/or its affiliates. Citrix<sup>®</sup>, Xen<sup>®</sup>, XenServer<sup>®</sup> and XenMotion<sup>®</sup> are either registered trademarks or trademarks of Citrix Systems, Inc. in the United States and/or other countries. VMware<sup>®</sup>, Virtual SMP<sup>®</sup>, vMotion<sup>®</sup>, vCenter<sup>®</sup> and vSphere<sup>®</sup> are registered trademarks or trademarks of VMware, Inc. in the United States or other countries. IBM<sup>®</sup> is a registered trademark of International Business Machines Corporation. Broadcom<sup>®</sup> and NetXtreme<sup>®</sup> are registered trademarks of Broadcom Corporation. Qlogic is a registered trademark of QLogic Corporation. Other trademarks and trade names may be used in this document to refer to either the entities claiming the marks and/or names or their products and are the property of their respective owners. Dell disclaims proprietary interest in the marks and names of others.

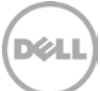

## Table of contents

| Rev | evisions                                                       | 2  |
|-----|----------------------------------------------------------------|----|
| Exe | ecutive Summary                                                | 4  |
| 1   | Install and Configure the DR Series Deduplication Appliance    | 4  |
| 2   | Configure the Networker Storage Node                           | 11 |
| 3   | Set up Networker                                               | 13 |
| 4   | Set up DR Native Replication & Restore from Replication Target | 25 |
|     | 4.1 Create Replication Session between Two DR Appliances       | 25 |
|     | 4.2 Restore from Replication Target Container                  | 29 |
| 5   | Set up the DR Series Deduplication Appliance Cleaner           | 33 |
| 6   | Monitoring Dedupe, Compression & Performance                   | 34 |
|     |                                                                |    |

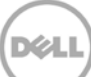

## Executive summary

This paper provides information about how to set up the Dell DR Series Deduplication Appliance as a backup target for EMC Networker<sup>™</sup> software. This document is a quick reference guide and does not include all DR Series system deployment best practices.

For additional data management application (DMA) best practice whitepapers, see the DR Series system documentation at <u>http://www.dell.com/support/Manuals/us/en/19/Product/powervault-dr4100</u>.

**Note:** The DR Series system and Networker screenshots used in this document may vary slightly, depending on the DR Series system firmware version and Networker version used.

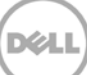

## 1 Install and configure the DR system

- 1. Rack and cable the DR Series system and power it on.
- 2. Initialize the DR Series system. Refer to the *Dell DR Series System Administrator Guide* under the following topics: "iDRAC Connection," "Logging in and Initializing the DR Series System," and "Accessing iDRAC6/iDRAC7 Using RACADM".
- 3. Log in to iDRAC using the default address **192.168.0.120**, or the IP that is assigned to the iDRAC interface. Use the user name and password of "**root/calvin**".

|                                       | TED DELL REMOTE<br>CONTROLLER 6 - ENTER | PRISE                                                            |                                | Support   About   Logout |
|---------------------------------------|-----------------------------------------|------------------------------------------------------------------|--------------------------------|--------------------------|
| System<br>Dell DR4000<br>root , Admin | Properties Setup<br>System Summary St   | Power Logs Alerts Console/Media<br>stem Details System Inventory | vFlash Remote File Share       |                          |
| System<br>IDRAC Settings              | System Summary                          | 1                                                                |                                | • C ?                    |
| Fans                                  | Server Health                           |                                                                  |                                |                          |
| Power Supplies                        | Status Component                        |                                                                  | Virtual Console Preview        |                          |
| Removable Flash Media<br>Temperatures | Batteries                               |                                                                  | Options : Settings             |                          |
| Voltages                              | 🖾 Fana                                  |                                                                  |                                |                          |
| Power Monitoring                      | Manuaton Sala                           |                                                                  |                                |                          |
|                                       | Power Supp                              | Ses.                                                             |                                |                          |
|                                       | Removable                               | Flash Media                                                      |                                |                          |
|                                       | Marriperature                           |                                                                  |                                | -                        |
|                                       | Vuttages                                |                                                                  | Rekey                          | Launch                   |
|                                       | Server Information                      |                                                                  | Guick Launch Tasks             |                          |
|                                       | Power State                             | ON                                                               | Power Off / OFF                |                          |
|                                       | Oystem Model                            | Dell DR4000                                                      | Power Cycle System (cold boot) |                          |
|                                       | System Revision                         | и                                                                | Lounch Virtual Console         |                          |
|                                       | Dystem Host Name                        | DR4000-DKCV6S1 asglab roundrock                                  | View System Event Log          |                          |
|                                       | Operating System                        | CentOS                                                           | View IDRAC Log                 |                          |
|                                       | Operating System Ve                     | release 5.4 (Final) Kemel<br>2.6.18-164.e                        | Update Firmware                |                          |
|                                       | Service Tag                             | DKCV6S1                                                          | ResetioRAC                     |                          |
|                                       | Express Denice Cod                      | e 29529104401                                                    |                                |                          |
|                                       | BIOS Version                            | 1.9.0                                                            |                                |                          |
|                                       | Firmware Version                        | 1.80 (Build 17)                                                  |                                |                          |

4. Launch the virtual console.

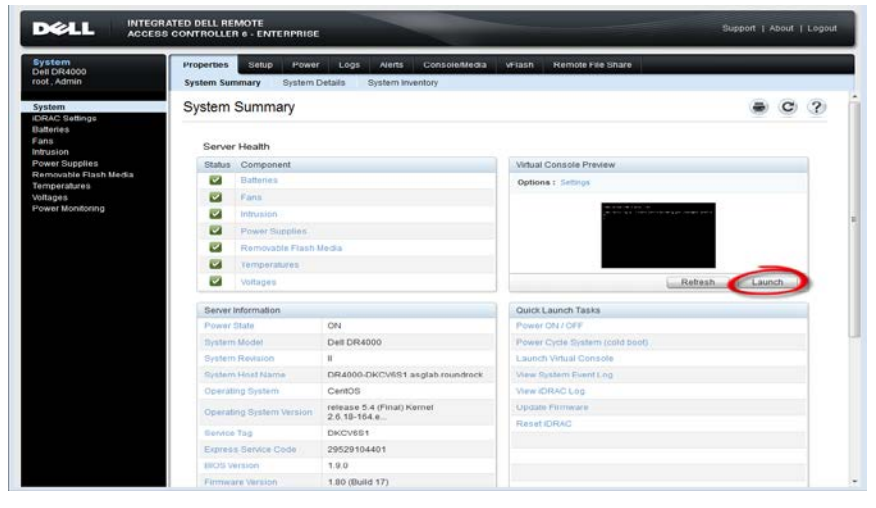

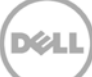

5. After the virtual console is open, log in to the system with the user **administrator** and the password **St0r@ge!** (the "0" in the password is the numeral zero).

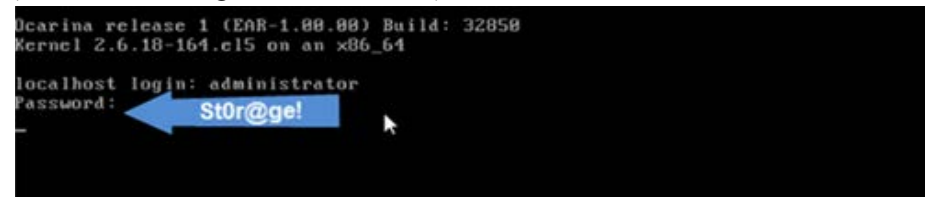

6. Set the user-defined networking preferences.

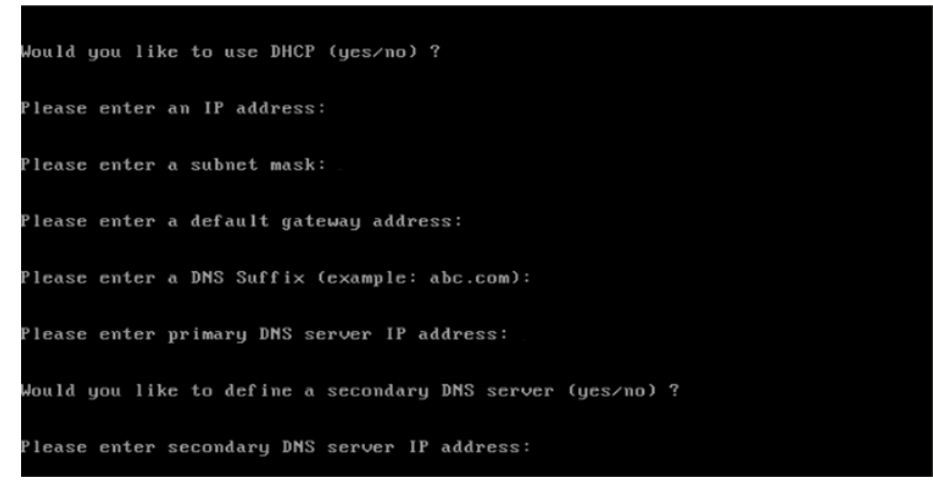

7. View the summary of preferences and confirm that it is correct.

| Set Static IP A                | ddress            | <b>k</b> |
|--------------------------------|-------------------|----------|
| IP Address                     | : 10.10.86.108    |          |
| Network Mask                   | : 255.255.255.128 |          |
| Default Gateway                | : 10.10.86.126    |          |
| DNS Suffi×                     | : idmdemo.local   |          |
| Primary DNS Server             | : 10.10.86.101    |          |
| Secondary DNS Server           | : 143.166.216.237 |          |
| Host Name                      | : DR4000-5        |          |
| Are the above settings correct | (yes/no) ? _      |          |

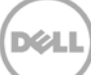

8. Log on to the DR Series system administrator console using the IP address you just provided for the DR Series system, the username **administrator**, and the password **St0r@ge!** (the "0" in the password is the numeral zero).

|                 |                                                 |                                                            | Reset Password                                             |
|-----------------|-------------------------------------------------|------------------------------------------------------------|------------------------------------------------------------|
| isword:         |                                                 |                                                            |                                                            |
| word: St0r@cre1 |                                                 |                                                            |                                                            |
| Log in          | 1                                               |                                                            |                                                            |
|                 |                                                 |                                                            |                                                            |
|                 |                                                 |                                                            |                                                            |
|                 | name: administrator<br>word: St0r@gel<br>tog In | ssword:<br>name: administrator<br>word: St0r@gel<br>Log In | ssword:<br>name: administrator<br>word: Stor@ge!<br>Log in |

9. Join the DR Series system to Active Directory.

**Note:** If you do not want to add the DR Series system to Active Directory, see the *DR Series System Owner's Manual* for guest login instructions.

a. Select **Active Directory** from the navigation panel on the left side of the management interface (also known as the dashboard).

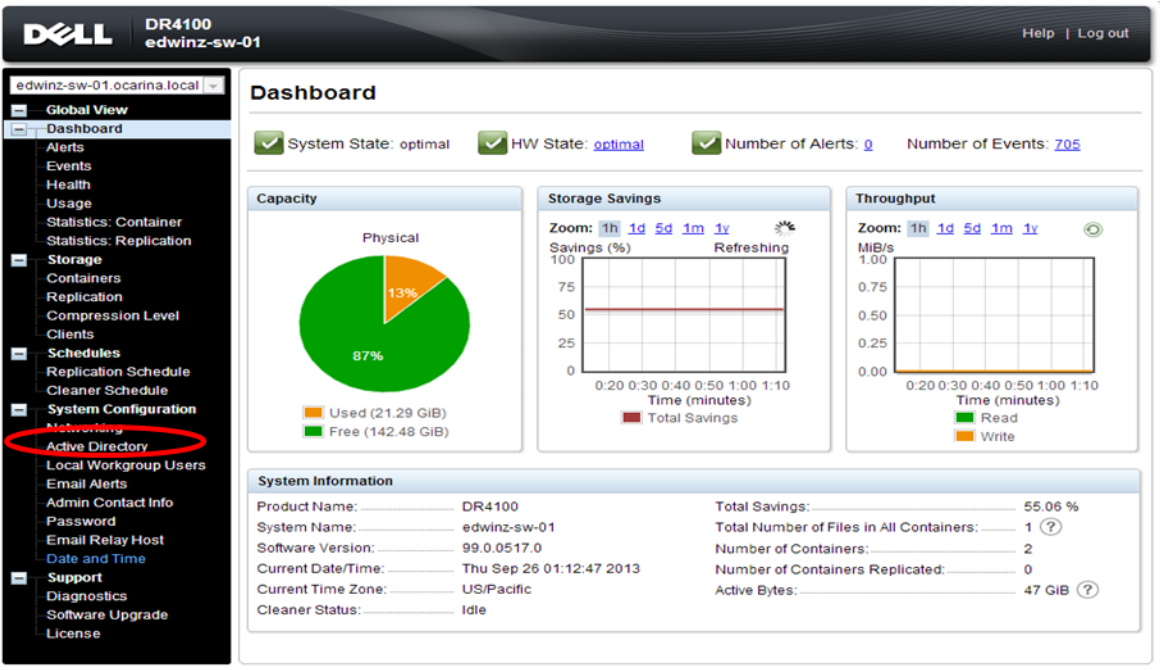

Copyright © 2011 - 2013 Dell Inc. All rights reserved.

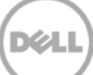

b. Enter your Active Directory credentials.

| 80 | Global View                                                                                                    | Active Directory                                | not                                               |
|----|----------------------------------------------------------------------------------------------------|-------------------------------------------------|---------------------------------------------------|
| =  | Dashboard                                                                                                    | Settings                                        |                                                   |
|    | Events<br>Health<br>Usinge                                                                                                    | The Active Directory settings have not been con | régured. Click on the John link to configure them |
|    | Statistics: Container                                                                                                    | Active Directory Configuration                  |                                                   |
| -  | Storage<br>Containers<br>Replication                                                                                                    | Domain Name (FGDN)*                             | * = fields are required.                          |
| -  | Compression Level<br>Clients<br>Schedules                                                                                                    | Password*<br>Org Unit                           | Enter Active Directory Info                       |
| -  | Replication Schedule<br>Cleaner Schedule<br>System Configuration                                                                                                    |                                                 | Cancel Join Domain                                |
| -  | Local Workgroup Usera<br>Email Adria<br>Adrein Contactiofo<br>Paissword<br>Email Relay Host<br>Cale and Time<br>Support<br>Dialphostics<br>Software Upgrade<br>License |                                                 |                                                   |

- 10. Create and mount the container.
  - a. Select **Containers** in the navigation panel on the left side of the dashboard, and then click the **Create** at the top of the page.

|      | DR4100                                | g-01                    |       |     |      |      | Н                        | elp   Log out   |
|------|---------------------------------------|-------------------------|-------|-----|------|------|--------------------------|-----------------|
|      | Dashboard<br>Alerts<br>Events         | Containers              |       |     |      | Crea | te   Edit   Delete   Dis | play Statistics |
|      | Health                                | Number of Containers: 7 |       |     |      |      | Container Pa             | th: /containers |
|      | -Usage<br>Statistics: Container       | Containers              | Files | NFS | CIFS | OST  | Replication              | Select          |
|      | -Statistics: Container                | backup                  | 58    | ~   | ~    |      | Not Configured           | 0               |
| -    | Storage                               | d2d2t                   | 2     |     |      | ~    | N/A                      | 0               |
|      | Containers                            | DDTest                  | 0     | ~   | ~    |      | Online                   | 0               |
|      | Replication                           | demo2Zhuhai             | 22    | 1   | ~    |      | Not Configured           | 0               |
|      | -Clients                              | My Container Backup     | 27    |     | 1    |      | Not Configured           | 0               |
|      | Schedules                             | nfs                     | 44    | -   | •    |      | Not Configured           | 0               |
|      | Replication Schedule                  | asth est test           | 44    | ¢.  |      |      | N/A                      |                 |
|      | Cleaner Schedule                      | ootb-ost-test           | 204   |     |      | ~    | N/A                      |                 |
|      |                                       |                         |       |     |      |      |                          |                 |
|      | Active Directory                      |                         |       |     |      |      |                          |                 |
|      | Local Workgroup Users                 |                         |       |     |      |      |                          |                 |
|      | Email Alerts                          |                         |       |     |      |      |                          |                 |
|      | Admin Contact Info                    |                         |       |     |      |      |                          |                 |
|      | Email Relay Host                      |                         |       |     |      |      |                          |                 |
| -    | Support                               |                         |       |     |      |      |                          |                 |
|      | Diagnostics                           |                         |       |     |      |      |                          |                 |
|      | Software Upgrade                      |                         |       |     |      |      |                          |                 |
|      | License                               |                         |       |     |      |      |                          |                 |
|      |                                       |                         |       |     |      |      |                          |                 |
| Copy | right © 2011 - 2013 Dell Inc. All rig | ghts reserved.          |       |     |      |      |                          |                 |

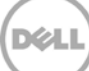

b. Enter a Container Name, select Networker as Marker Type, and select the NFS/CIFS check box for Connection Type.

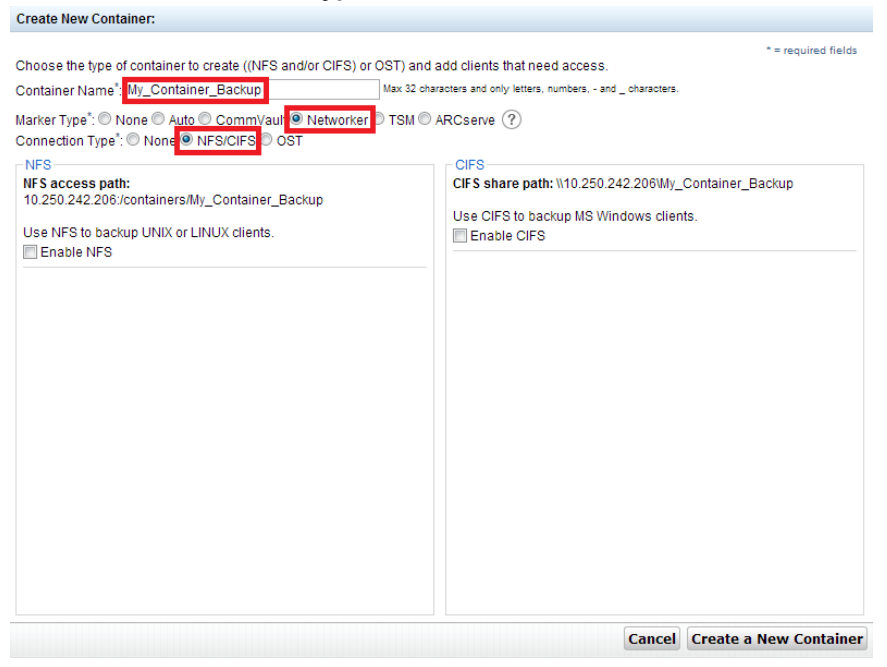

c. Under CIFS section, note down the CIFS share path (this will be used in configuring device on Networker server), and select Enable CIFS. For Client Access section, choose either Open Access or manually add clients into the allow list

| oroute new containen                                                                                                    |                                                                                                    |
|----------------------------------------------------------------------------------------------------|----------------------------------------------------------------------------------------------------|
| Choose the type of container to create ((NFS and/or CIFS) or O<br>Container Name*: [My_Container_Backup                                                                                               | * = required fields * = required fields Max 32 characters and only letters, numbers, - and _ characters.                                                               |
| Marker Type :  None Auto CommYault Networker  Connection Type :  None NFS/CIFS OST NFS Access path: 10.250.242.206/containers/My_Container_Backup Use NFS to backup UNIX or LINUX clients. Enable NFS | CIFS CIFS CIFS CIFS to hackup MS Windows clients.  CIFS Cient Access:  Open Access (all clients have access)  Add clients (IP or FODN Hostname)  Add  Clients:  Remove |
|                                                                                                    | Cancer Create a New Container                                                                                                    |

Create New Container

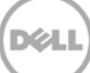

**Note**: For improved security, Dell recommends adding IP addresses for the backup console (Networker Server), Networker storage nodes, and Networker clients. (Not all environments will have all components.)

- d. Click Create a New Container.
- e. Confirm that the container is added.

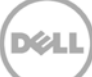

## 2 Configure the Networker storage node

1. Log into the storage node and click **Start→My Computer**.

#### 2. Click Map network drive.

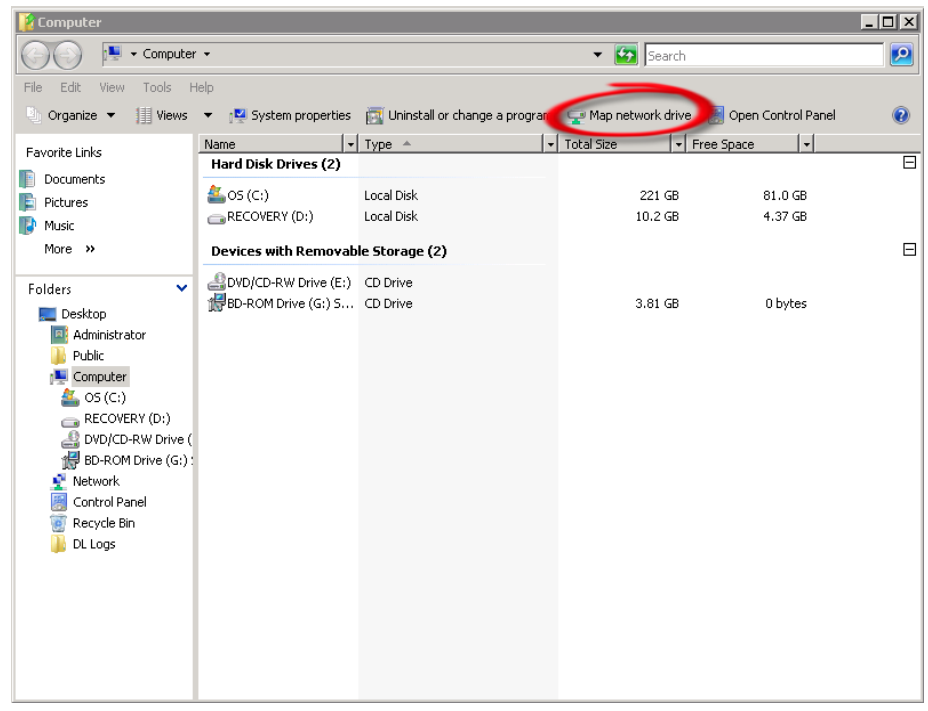

3. For Folder, enter the path to the container on the DR Series system.

| 🕞 🤏 Map Na  | etwork Drive                                                                                                    |
|-------------|----------------------------------------------------------------------------------------------------|
| What ne     | etwork folder would you like to map?                                                                                                    |
| Specify the | e drive letter for the connection and the folder that you want to connect to:                                                                                                    |
| Drive:      | S:                                                                                                    |
| Folder:     | V10.10.112.115VMy_Container_Backup   Browse Example: \\server\share Reconnect at logon Connect using different credentials Connect to a Web site that you can use to store your documents and pictures. |
|             | Finish Cancel                                                                                                    |

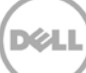

- 4. Select the **Reconnect at logon** checkbox.
- 5. When prompted, enter the CIFS credential to authenticate on the Active Directory domain. The DR Series system container is now mounted to your backup server.
- 6. If Client Direct will be used, make sure all of the clients can access the same DR container share using this path. Otherwise separate **Client Direct Paths** will need to be filled in with the actual paths that clients use to access the DR container share (please refer to step 10 in the next section **Set up Networker**)

**Note:** On DR4x00 systems, the maximum supported CIFS connections per appliance is 32; on the DR6000 system the maximum is 64. Therefore, there should not be more than 32 and 64 corresponding clients connected/mapped to a single DR Series system for backup at the same time. For details, see the *Dell DR Series System Interoperability Guide*.

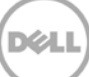

## 3 Set up Networker

- 1. Open the Networker Management Console (NMC).
- 2. Click the **Enterprise** menu button, select the storage node that the DR Series system share will be configured as a backup device, right-click on the host and click **New** > **Managed Application**.

| 🗊 EMC Net \ | Worker I     | Management    | Console ¥8.0 | - 127.0.0.1 |           |                          |               |
|-------------|--------------|---------------|--------------|-------------|-----------|--------------------------|---------------|
| Events      | )<br>Enterpi | rise Librarie | s Reports    | s Setup     |           | User:                    | administrator |
| File Edit   | View         | Enterprise S  | tart Window  | Help        |           |                          |               |
| + 🛛 🗙       | 0 🔦          | 3             |              |             |           |                          |               |
| Enterp      | orise<br>D03 | 50            |              | 🔰 Host      | r310-sys- | -150                     |               |
|             | 010-8y8      | New           | •            | Managed App | lication  | on Features              | a Data        |
|             | - F          | Properties    | Ctrl-O       |             |           | Events, Gather Reporting | y Data        |
|             |              | Delete        | Delete       |             |           |                          |               |
|             |              | Copy<br>Move  | Ctrl-C       |             |           |                          |               |
|             | Ľ            | Refresh       | F5           |             |           |                          |               |
|             |              |               |              |             |           |                          |               |
|             |              |               |              |             |           |                          |               |
|             |              |               |              |             |           |                          |               |

3. Select **Networker** and click **Next**.

| Create Managed Application                           |                     |  |  |  |  |
|------------------------------------------------------|---------------------|--|--|--|--|
| Select Managed Application                           |                     |  |  |  |  |
| Select managed application for the host              |                     |  |  |  |  |
|                                                      |                     |  |  |  |  |
|                                                      |                     |  |  |  |  |
| NettAinvier                                          |                     |  |  |  |  |
| Backup and recover for the department and enterprise |                     |  |  |  |  |
| Avamar                                               |                     |  |  |  |  |
| Deduplication backup and recover for the enterprise  |                     |  |  |  |  |
|                                                      |                     |  |  |  |  |
|                                                      |                     |  |  |  |  |
|                                                      |                     |  |  |  |  |
|                                                      |                     |  |  |  |  |
|                                                      |                     |  |  |  |  |
|                                                      |                     |  |  |  |  |
|                                                      |                     |  |  |  |  |
|                                                      |                     |  |  |  |  |
|                                                      |                     |  |  |  |  |
|                                                      |                     |  |  |  |  |
|                                                      |                     |  |  |  |  |
|                                                      |                     |  |  |  |  |
|                                                      |                     |  |  |  |  |
|                                                      |                     |  |  |  |  |
|                                                      | < Back Next > Cance |  |  |  |  |

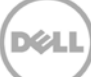

4. Click Finish.

| Configure Console to monitor managed application activities on the host          Managed Application Name:       Net/Worker         Description:       Backup and recover for the department and enterprise         Vendor Name:       EMC Corporation         Features       © Capture Events         Image:       Gather Reporting Data | Manage NetWorker          | r                                                    |
|----------------------------------------------------------------------------------------------------|---------------------------|------------------------------------------------------|
| Managed Application Name: NetWorker Description: Backup and recover for the department and enterprise Vendor Name: EMC Corporation Features ✓ Capture Events ✓ Capture Events ✓ Gather Reporting Data                                                                                                    | Configure Console to mon  | itor managed application activities on the host      |
| Managed Application Name: NetWorker Description: Backup and recover for the department and enterprise Vendor Name: EMC Corporation  Features  Gapture Events  Gather Reporting Data                                                                                                    |                           |                                                      |
| Managed Application Name: NetWorker                                                                                                    |                           |                                                      |
| Description: Backup and recover for the department and enterprise /endor Name: EMC Corporation Features ✓ Capture Events ✓ Gather Reporting Data                                                                                                    | Managed Application Name: | NetWorker                                            |
| /endor Name: EMC Corporation  Features  ✓ Capture Events  ✓ Gather Reporting Data                                                                                                    | Description:              | Backup and recover for the department and enterprise |
| Features    Capture Events   Cather Reporting Data                                                                                                    | /endor Name:              | EMC Corporation                                      |
| Capture Events Gather Reporting Data                                                                                                    | Features                  |                                                      |
| Gather Reporting Data                                                                                                    | Z Capture Events          |                                                      |
|                                                                                                    | Gather Reporting Data     |                                                      |
|                                                                                                    |                           |                                                      |
|                                                                                                    |                           |                                                      |
|                                                                                                    |                           |                                                      |
|                                                                                                    |                           |                                                      |
|                                                                                                    |                           |                                                      |
|                                                                                                    |                           |                                                      |
|                                                                                                    |                           |                                                      |
|                                                                                                    |                           |                                                      |

5. Select the newly created Networker application, right-click on the application, and click **Launch Application**.

| BMC Net   | Worker Mana     | igement Con  | sole ¥8.0 -  | 127.0.0.1  | ·                  |            |               |
|-----------|-----------------|--------------|--------------|------------|--------------------|------------|---------------|
| Events    | )<br>Enterprise | Dibraries    | E<br>Reports | Setup      |                    | User:      | administrator |
| File Edit | View Enter      | rprise Start | Window       | Help       |                    |            |               |
| + 🛭 🗙     | 0 🔍   🌖         |              |              |            |                    |            |               |
| Enter;    | orise<br>D03    |              |              | 🔰 Host     | : r310-sys-150     |            |               |
|           | 310-sys-150     |              |              | Managed Ap | 💌 Application Feat | tures      |               |
|           |                 |              |              | 🚴 NetW     | Launch Application | Ctrl+Alt-L | g Data        |
|           |                 |              |              |            | New                | •          |               |
|           |                 |              |              |            | Properties         | Ctrl-O     |               |
|           |                 |              |              |            | Delete             | Delete     |               |
|           |                 |              |              |            | Refresh            | F5         |               |
|           |                 |              |              | _          |                    |            |               |
|           |                 |              |              |            |                    |            |               |
|           |                 |              |              | 1          |                    |            |               |

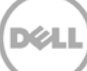

6. In the Devices window, right-click **Device** in the left panel and click **New Device Wizard**.

| 💑 EMC NetWor                | ker Administration | ¥8.0 - r310-sys-1 | 50 (NetWorker 8.0 | .0.1.Build.153 Eval - Wi | ndows NT Server on Intel)          | _ 🗆 ×                                |
|-----------------------------|--------------------|-------------------|-------------------|--------------------------|------------------------------------|--------------------------------------|
| <b>3</b><br>Monitoring      | Configuration      | Evices            | edia 🛛            |                          |                                    | User: administrator                  |
| File Edit Vie               | w Devices Reco     | ver Window H      | elp               |                          |                                    |                                      |
| + 🙃 🗙 🕝                     | 🔩   🌖   📰 💬        | 물질법               | P P   D Y 4       |                          |                                    | 18                                   |
| B-B r310-sys-<br>B-B Librar | 150<br>es          | 尾 Devices         | (0)               |                          |                                    |                                      |
| E G Stora                   | New                | Ctrl-N            | Parent jukebox    | Description Vo           | lume name M Enabled                |                                      |
| E 🔓 Data                    | New Device Wize    | ard               |                   |                          |                                    |                                      |
|                             | Refresh            | F5                |                   |                          |                                    |                                      |
|                             | Scan for Devices   |                   |                   |                          |                                    |                                      |
|                             | Configure All Libr | aries             |                   |                          |                                    |                                      |
|                             |                    |                   |                   |                          |                                    |                                      |
|                             |                    |                   |                   | Alerte                   |                                    |                                      |
| Log<br>Priority Time ▼      | Source             | Category          | Message           | Priority Time            | Category Message                   |                                      |
| Friday 3:1                  | 7:57 AM event      | server            | Started A         | Friday 3:18:34 AM        | A registr NetWorker evaluation mod | le will expire in 30 days and the se |
| Friday 3:1                  | 8:04 AM event      | index             | Checking ind      | _ ,                      | -                                  |                                      |
|                             |                    |                   | 0.00 m 🖸          |                          |                                    |                                      |

7. Select Advanced File Type Device (AFTD).

| Device Configuration Wizard                  |                                                                                                    | ×             |
|----------------------------------------------|----------------------------------------------------------------------------------------------------|---------------|
| Select the Device Type                       |                                                                                                    |               |
| Select the type of stand alone device to cor | nfigure.                                                                                                    |               |
|                                              |                                                                                                    |               |
|                                              |                                                                                                    |               |
|                                              |                                                                                                    |               |
| <ul> <li>Select the Device Type</li> </ul>   |                                                                                                    |               |
| 🕘 Select Storage Node                        | O Data Domain                                                                                                    |               |
| Select Device Path                           | Choose this option to create a Data Domain type device on Data Domain system running DDOS<br>version 4.9.1.0 or creater. This option requires a NetWorker DD Boost license.                                                                                                    |               |
| Configure Attributes                         |                                                                                                    |               |
| Abel and Mount Devices                       | Operation of the second second sec |               |
| Review Configuration Settings                | on a non DD Boost enabled Data Domain system.                                                                                                    |               |
| Oheck Results                                | Avamar Dedupication Node                                                                                                    |               |
|                                              |                                                                                                    |               |
|                                              |                                                                                                    |               |
|                                              |                                                                                                    |               |
|                                              |                                                                                                    |               |
|                                              |                                                                                                    |               |
|                                              |                                                                                                    |               |
|                                              |                                                                                                    |               |
|                                              |                                                                                                    |               |
|                                              |                                                                                                    |               |
|                                              |                                                                                                    |               |
|                                              |                                                                                                    |               |
|                                              |                                                                                                    |               |
|                                              |                                                                                                    |               |
|                                              |                                                                                                    |               |
|                                              |                                                                                                    |               |
| 0                                            | < Back                                                                                                    | Next > Cancel |
| -                                            |                                                                                                    |               |

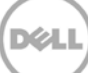

8. In the next dialog box, select **Device storage is remote from this Storage Node,** type in the network path of the DR Series system container share location (if name resolution works, the hostname or FQDN can be used in the server portion of the network path). In the **Authentication** section, type in the CIFS credentials to access the DR Series system share. Click **Next**.

| Device Configuration Wizard                                                        |                                                  |                                                                                                    | 2                        |
|------------------------------------------------------------------------------------|--------------------------------------------------|----------------------------------------------------------------------------------------------------|--------------------------|
| Select Storage Node                                                                |                                                  |                                                                                                    |                          |
| Select the storage node to place this AFT<br>and password to browse the storage an | "D on. If the storage t<br>d select device paths | o be configured is remote to that storage node, enter a network path to the st<br>s, or manually enter the paths. | orage. Supply a username |
|                                                                                    |                                                  |                                                                                                    |                          |
|                                                                                    |                                                  |                                                                                                    |                          |
| Select the Device Type                                                             | Storage Node:                                    | r310-sys-150                                                                                                    | ]                        |
| Select Storage Node                                                                |                                                  |                                                                                                    |                          |
| Select Device Path                                                                 |                                                  | prage Node                                                                                                    |                          |
| Configure Attributes                                                               | 🗹 Device storaç                                  | ge is remote from this Storage Node.                                                                              |                          |
| Label and Mount Devices                                                            | National Data                                    | VID 250 242 205Way Container Beckup                                                                               | 1                        |
| Review Configuration Settings                                                      | Not Work Fouri.                                  | who.200242.200wy_containor_bookep                                                                                 |                          |
| Oheck Results                                                                      | Browse or Ma                                     | anual                                                                                                    |                          |
|                                                                                    | <ul> <li>Browse st</li> </ul>                    | orage node or network path                                                                                        |                          |
|                                                                                    | Manually er                                      | nter local or remote device paths                                                                                 |                          |
|                                                                                    |                                                  |                                                                                                    |                          |
|                                                                                    |                                                  |                                                                                                    |                          |
|                                                                                    |                                                  |                                                                                                    |                          |
|                                                                                    |                                                  |                                                                                                    |                          |
|                                                                                    | Authenticatio                                    | n                                                                                                    |                          |
|                                                                                    | Username:                                        | testad\administrator                                                                                              |                          |
|                                                                                    | Deceword                                         |                                                                                                    |                          |
|                                                                                    | Tussmoru.                                        |                                                                                                    |                          |
|                                                                                    |                                                  |                                                                                                    |                          |
|                                                                                    |                                                  |                                                                                                    |                          |
|                                                                                    |                                                  |                                                                                                    |                          |
|                                                                                    |                                                  |                                                                                                    |                          |
| 0                                                                                  |                                                  |                                                                                                    | < Back Next > Cancel     |
| -                                                                                  |                                                  |                                                                                                    |                          |

9. Click **New Folder**, type in an appropriate folder name, then select the folder and click **Next**.

| 💑 Device Configuration Wizard             | X                                       |
|-------------------------------------------|-----------------------------------------|
| Select the Device Path                    |                                         |
| Select one or more device paths from this | network path to create devices on.      |
|                                           |                                         |
|                                           |                                         |
| Select the Device Type                    | Naus Ender                              |
| Select Storage Node                       |                                         |
| Select Device Path                        | E → C C C C C C C C C C C C C C C C C C |
| O Configure Attributes                    |                                         |
| O Label and Mount Devices                 |                                         |
| Review Configuration Settings             |                                         |
| O Check Results                           |                                         |
|                                           |                                         |
|                                           |                                         |
|                                           |                                         |
|                                           |                                         |
|                                           |                                         |
|                                           |                                         |
|                                           |                                         |
|                                           |                                         |
|                                           |                                         |
|                                           |                                         |
|                                           | Selected Device Paths                   |
|                                           |                                         |
|                                           |                                         |
|                                           |                                         |
| 0                                         | «Back Next» Cancel                      |

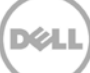

| Device Configuration Wizard<br>Select the Device Path<br>Select one or more device paths from this | network path to create devices on.                                            |                            |
|----------------------------------------------------------------------------------------------------|-------------------------------------------------------------------------------|----------------------------|
|                                                                                                    |                                                                               |                            |
| Select the Device Type                                                                             |                                                                               | New Folder Remove Folder   |
| 🤣 Select Storage Node                                                                              | = 🏚 r310-sys-150: \\10.250.242.206Wty_Container_Backup                        |                            |
| Select Device Path                                                                                 | 😐 – 🗹 🗭 Networker/AFTD                                                        |                            |
| Configure Attributes                                                                               |                                                                               |                            |
| Label and Mount Devices                                                                            |                                                                               |                            |
| Review Configuration Settings                                                                      |                                                                               |                            |
| Oheck Results                                                                                      |                                                                               |                            |
|                                                                                                    |                                                                               |                            |
|                                                                                                    |                                                                               |                            |
|                                                                                                    |                                                                               |                            |
|                                                                                                    |                                                                               |                            |
|                                                                                                    |                                                                               |                            |
|                                                                                                    |                                                                               |                            |
|                                                                                                    |                                                                               |                            |
|                                                                                                    |                                                                               |                            |
|                                                                                                    |                                                                               |                            |
|                                                                                                    |                                                                               |                            |
|                                                                                                    | Selected Device Paths<br>V(10.250.242.206Wty. Container: Backup/NetworkerAFTD |                            |
|                                                                                                    |                                                                               |                            |
|                                                                                                    |                                                                               |                            |
|                                                                                                    |                                                                               |                            |
| 3                                                                                                  |                                                                               | <back next=""> Canc</back> |

10. Set the session attributes according to the Networker administration documentation and click **Next**.

If the Client Direct feature will be used, different device path(s) that clients use to access the DR container share can be entered into the **Client Direct Paths** (please refer to step 6 in the last section **Configure Networker Storage Node**). If all of the clients are able to access the DR container share using the direct path, there is no need to enter extra client direct paths.

| 💑 Device Configuration Wizard                                                                                                    |                                                                                                    |                                                                                   |                                      | ×                           |
|----------------------------------------------------------------------------------------------------|----------------------------------------------------------------------------------------------------|-----------------------------------------------------------------------------------|--------------------------------------|-----------------------------|
| Configure Device Attributes                                                                                                    |                                                                                                    |                                                                                   |                                      |                             |
| Fill in any device attributes. Give each de<br>OFS or Unix Automounter paths.                                                                                                    | vice a unique name. If clients                                                                                 | will backup directly to this stora                                                | ge (Client Direct), then enter those | access paths in the form of |
| <ul> <li>Select the Device Type</li> <li>Select Storage Node</li> <li>Select Device Path</li> <li>Configure Attributes</li> <li>Label and Mount Devices</li> <li>Review Configuration Settings</li> <li>Check Results</li> </ul> | NetWorker D A Con                                                                                              | ment Device Path<br>Vi 0 250 242 209Wy                                            | Client Direct Paths                  | Target Max Sessions         |
|                                                                                                    | NetWorker Device Name:<br>Comment:<br>Device Path:<br>Clent Direct Paths:<br>Target Sessions:<br>Max Sessions: | DR.AFTC           [100.250.242.206My_Contain           [110.250.242.206My_Contain | 4 (                                  |                             |
| Ø                                                                                                    |                                                                                                    |                                                                                   |                                      | < Back Next > Cancel        |

**Note:** On DR4x00 systems, the maximum supported CIFS connections per appliance is 32; on the DR6000 system the maximum is 64. Therefore, there should not be more than 32 and 64 corresponding clients connected/mapped to a single DR Series system for backup at the same time. For details, see the *Dell DR Series System Interoperability Guide*.

|                               | superatuurinay take arresteriueu ar | iount of time. Only           | uevices who s si | orage nas nor veer nave | eu appear seiow. |
|-------------------------------|-------------------------------------|-------------------------------|------------------|-------------------------|------------------|
| Select the Device Type        | NetWorker Device Name               | Label                         | Pool Type        | Disk Pool               |                  |
| Select Storage Node           | DR_AFTD                             | ×                             | Backup           | Default                 |                  |
| Select Device Path            |                                     |                               |                  |                         |                  |
| Configure Attributes          |                                     |                               |                  |                         |                  |
| Label and Mount Devices       |                                     |                               |                  |                         |                  |
| Review Configuration Settings |                                     |                               |                  |                         |                  |
| Check Results                 |                                     |                               |                  |                         |                  |
|                               |                                     |                               |                  |                         |                  |
|                               |                                     |                               |                  |                         |                  |
|                               |                                     |                               |                  |                         |                  |
|                               | Label and Mount device after        | creation<br>deulee energiae m | outoko on outon  | ind once and of time    |                  |
|                               | Pool Type                           | device operation in           | ay take an exten | aed aniounit of time.   |                  |
|                               | Backup                              |                               |                  |                         |                  |
|                               | O Backup Clone                      |                               |                  |                         |                  |
|                               |                                     |                               |                  |                         |                  |
|                               | Pool                                |                               |                  |                         |                  |
|                               | Default                             |                               |                  | -                       |                  |
|                               |                                     |                               |                  |                         |                  |
|                               |                                     |                               |                  |                         |                  |
|                               |                                     |                               |                  |                         |                  |

11. The new Networker device should have Pool Type set to **Backup**. Click **Next**.

12. Review the configuration and then click Configure.

| enere alle de nee connigar daen aanmen y. | To mouny the comparation, click back. To   | accept and create the configuration, click Configure.       |  |
|-------------------------------------------|--------------------------------------------|-------------------------------------------------------------|--|
| Select the Device Type                    |                                            | N 1 010 170                                                 |  |
| Select Storage Node                       | Adding new directory on Stora              | age Node r310-sys-150                                       |  |
| Select Device Path                        | New Directory. 1010.250.24                 | 2.200 wy_collitailler_backup/wetworkerAPTD                  |  |
| Configure Attributes                      | Adding new AFTD "DR_AFTD"                  |                                                             |  |
| Label and Mount Devices                   | AFTD Name:<br>Device Access Information:   | DR_AFTD<br>W10.250.242.206W/v Container BackupWetworkerAFTD |  |
| Review Configuration Settings             | Target Sessions:                           | 4                                                           |  |
| Check Results                             | Max Sessions:<br>Remote User:<br>Password: | 32<br>testadiadministrator                                  |  |
|                                           | Labeling device "DR AFTD"                  |                                                             |  |
|                                           | Device Name: DR_AFTD<br>Pool Name: Derisut |                                                             |  |

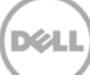

#### 13. Click Finish.

| sults of device configuration. |                                                                                 |  |
|--------------------------------|---------------------------------------------------------------------------------|--|
|                                |                                                                                 |  |
|                                |                                                                                 |  |
| Select the Device Type         | Adding new directory on Storage Node (310 sec 150                               |  |
| Select Storage Node            | Successfully added directory "\n0.250.242.206Wy Container Backup/NetworkerAFTD" |  |
| Select Device Path             | Adding new AFTD "DR AFTD"                                                       |  |
| Configure Attributes           | Successfully added new AFTD "DR_AFTD"                                           |  |
| abel and Mount Devices         | Labeling device "DR AFTD"                                                       |  |
| Review Configuration Settings  | Successfully labeled device "DR_AFTD"                                           |  |
| Check Results                  |                                                                                 |  |
|                                |                                                                                 |  |
|                                |                                                                                 |  |
|                                |                                                                                 |  |
|                                |                                                                                 |  |
|                                |                                                                                 |  |
|                                |                                                                                 |  |
|                                |                                                                                 |  |
|                                |                                                                                 |  |
|                                |                                                                                 |  |
|                                |                                                                                 |  |
|                                |                                                                                 |  |
|                                |                                                                                 |  |
|                                |                                                                                 |  |

14. On the **Configuration** tab, select **Clients**, right-click on the client that will be backed up, select **Client Backup Configuration**, and then click **New**.

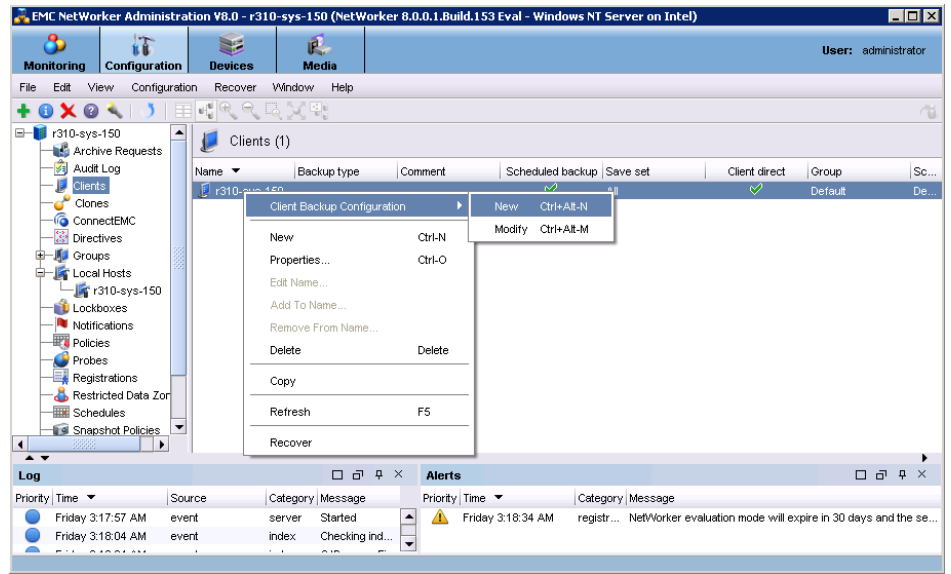

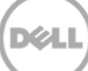

15. Go through the procedure of creating a new backup group.

| Specify the Client Name and                                                                                                    |                                                                                                    |                                                                                                    |
|----------------------------------------------------------------------------------------------------|----------------------------------------------------------------------------------------------------|----------------------------------------------------------------------------------------------------|
| Type<br>Specify the Backup                                                                                                    | Client Name: 1910-sys-190                                                                                                    |                                                                                                    |
| Configuration Type                                                                                                    | (a) Traditional Net-Morker client                                                                                                    |                                                                                                    |
| Specify the VMware Backup                                                                                                    | Configure a backup usin                                                                                                    | g the NetWorker client host software. Hot for VMware clients.                                                                          |
| Select the VCB Options                                                                                                    | O VMware client                                                                                                    |                                                                                                    |
| Select the Client Properties                                                                                                    | Configure a VMware clis<br>for proxy based backups                                                                                                    | nt for traditional backup using the NetWorker stient software (if installed) or<br>s using a proxy host (VCB or VADP).                 |
| Choose the Backup Group                                                                                                    | O VMware proxy host                                                                                                    |                                                                                                    |
| Specity the Storage Node<br>Options                                                                                                    | Configure a VMware VA                                                                                                    | DP proxy host to back up virtual machines,                                                                                             |
| Specify the Client Backup<br>Options                                                                                                    |                                                                                                    |                                                                                                    |
| Specify the Proxy Backup<br>Options                                                                                                    |                                                                                                    |                                                                                                    |
| Specify the vCenter and<br>Tilesystem Mount Point                                                                                                    |                                                                                                    |                                                                                                    |
| Specify the Retry, Lookup                                                                                                    |                                                                                                    |                                                                                                    |
| Specify the Proxy Host                                                                                                    |                                                                                                    |                                                                                                    |
| Security the Security Delice                                                                                                    |                                                                                                    |                                                                                                    |
| shored the standard court                                                                                                    |                                                                                                    |                                                                                                    |
| Backup Configuration                                                                                                    |                                                                                                    |                                                                                                    |
| Backup Configuration<br>Summary<br>Chack Results                                                                                                    |                                                                                                    |                                                                                                    |
| Specify Configuration<br>Summary<br>Check Results                                                                                                    | ion Type                                                                                                    | Cen                                                                                                    |
| Specify Configuration<br>Summary<br>Check Results                                                                                                    | Ion Type                                                                                                    | lable applications represent which NetWorker modules are installed on the client.                                                      |
| Encloy Configuration<br>Summary<br>Check Results<br>and Backup Configuration<br>ect the Backup Configuration<br>the backup configuration type from<br>Specify the Client Name and                                                                                                    | ion Type<br>the evailable applications. The ava<br>Client Operation Contern                                                                                                    | Idole applications represent which NetWorker modules are installed on the client.                                                      |
| Eackup Configuration<br>Summary<br>Check Results<br>ant Backup Configuration<br>ect the Backup Configuration<br>the backup configuration type from<br>Specify the Client Name and<br>Type                                                                                                    | ion Type<br>1 the evailable applications. The ava<br>Client Operating System:                                                                                                    | Ideble applications represent which NetWorker modules are installed on the client.                                                     |
| Eackup Configuration<br>Summary<br>Check Results<br>Check Results<br>Check Results<br>Check Results<br>Check Results<br>Check Results<br>Check Results<br>Check Results<br>Check Results<br>Check Results<br>Check Results<br>Check Results<br>Check Results                                                                                                    | Ion Type<br>In the evailable applications. The ava<br>Client Operating System:<br>NetWorker Version:                                                                                                    | Next Com                                                                                                    |
| Eackup Configuration<br>Summary<br>Check Results<br>Check Results<br>C | on Type<br>Ithe evailable applications. The ava<br>Client Operating System:<br>Net/Worker Version:<br>Available Applications ▼                                                                                                    | Ideble applications represent which NetWorker modules are installed on the clert.           Mindows Server 2008 R2 6.1           8.0.1 |
| Specify the Client Name and<br>Type<br>Specify the Client Name and<br>Type<br>Specify the Client Name and<br>Type<br>Specify the Client Name and<br>Type<br>Specify the Client Backup<br>Configuration Type<br>Specify the Client Backup<br>Options                                                                                                    | Ion Type<br>The evaluable applications. The eva<br>Client Operating System:<br>NetWorker Version:<br>Available Applications ▼<br>Filesystem                                                                                                    | Ideble applications represent which NetWorker modules are installed on the clent.         Mindows Server 2008 R2 6.1         8 0.01    |
| Specify the Client Backup<br>Specify the Client Backup<br>Specify the Client Backup<br>Specify the Client Backup<br>Specify the Client Backup<br>Specify the Client Backup<br>Specify the Client Backup<br>Specify the Client Backup<br>Specify the Client Backup<br>Specify the Client Backup<br>Specify the Client Backup<br>Specify the Client Backup<br>Specify the Client Backup<br>Specify the Client Backup<br>Specify the Client Backup                                                                                                    | Ion Type<br>the evailable applications. The ava<br>Client Operating System:<br>NetWorker Version:<br>Available Applications 💌<br>Filesystem                                                                                                    | Ideale applications represent which NetWorker modules are installed on the client.                                                     |
| Specify the Client Name and<br>Specify the Client Name and<br>Specify the Client Name and<br>Specify the Client Name and<br>Specify the Client Name and<br>Specify the Client Name and<br>Specify the Client Name and<br>Specify the Client Name and<br>Specify the Client Name and<br>Specify the Specify the Specify the Specify<br>Specify the Specify the Specify the Specify the Specify<br>Specify the Client Backup<br>Specify the Client Properties<br>Specify the Client Properties<br>Specify the Specify Croup                                                                                                    | Ion Type<br>the available applications. The available applications are available applications. The available applications are filesystem.<br>Available Applications are filesystem.                                                                                                    | Ideale applications represent which NetWorker modules are installed on the client.                                                     |
| Specify the Client Name and<br>Type<br>Specify the Client Name and<br>Type<br>Specify the Client Name and<br>Type<br>Specify the Client Name and<br>Type<br>Specify the Client Name and<br>Type<br>Specify the Client Name and<br>Type<br>Specify the Shape Note<br>Specify the Client Backup<br>Options<br>Select the Client Properties<br>Choose the Backup Group<br>Specify the Shapeshot Policy<br>Specify the Shapeshot Policy                                                                                                    | Ion Type<br>the available applications. The available applications. The available applications of the available applications of t | Ideale applications represent which NetWorker modules are installed on the client.                                                     |
| Specify the Client Name and<br>Type<br>Specify the Client Name and<br>Type<br>Specify the Client Name and<br>Type<br>Specify the Client Name and<br>Type<br>Specify the Client Name and<br>Type<br>Specify the Client Name and<br>Type<br>Specify the Client Name and<br>Specify the Client Sackup<br>Configuration Type<br>Specify the Client Backup<br>Options<br>Select the Client Properties<br>Choose the Backup Group<br>Specify the Storage Node<br>Options                                                                                                    | Ion Type<br>the evailable applications. The ava<br>Client Operating System:<br>NetWorker Version:<br>Available Applications 💌<br>Filesystem                                                                                                    | Ideble applications represent which NetWorker modules are installed on the client.                                                     |
| Specify the Client Name and<br>Specify the Client Name and<br>Specify the Client Name and<br>Specify the Client Name and<br>Specify the Client Name and<br>Specify the Client Name and<br>Specify the Client Sockup<br>Configuration Type<br>Specify the Client Backup<br>Specify the Client Backup<br>Specify the Client Backup<br>Specify the Client Backup<br>Specify the Storage Node<br>Options<br>Sackup Configuration<br>Sammary                                                                                                    | Ion Type<br>the evaluable applications. The ava<br>Client Operating System:<br>NetWorker Version:<br>Available Applications                                                                                                    | Ideble applications represent which NetWorker modules are installed on the client.                                                     |
| Specify the Client Name and<br>Specify the Client Name and<br>Specify the Client Name and<br>Specify the Client Name and<br>Specify the Client Name and<br>Specify the Client Backup<br>Configuration Type<br>Specify the Client Backup<br>Options<br>Select the Client Properties<br>Choose the Backup Group<br>Specify the Storage Node<br>Options<br>Specify the Storage Node<br>Options<br>Specify the Storage Node<br>Options<br>Specify the Storage Node<br>Options<br>Specify the Storage Node<br>Options<br>Specify the Storage Node<br>Options<br>Seckup Configuration<br>Summary                                                                                                    | Ion Type<br>Ithe available applications. The available applications. The available applications with a state of the available applications with a state of t  | Ideale applications represent which NetWorker modules are installed on the client.                                                     |
| Specify the Client Name and<br>Cype<br>Specify the Client Name and<br>Cype<br>Specify the Client Name and<br>Cype<br>Specify the Client Rackup<br>Configuration type<br>Configuration Type<br>Specify the Stackup<br>Configuration Type<br>Specify the Stackup<br>Configuration Specify the Stackup<br>Specify the Stackup<br>Specify the Stackup                                                                                                    | Ion Type<br>the available applications. The available applications. The available applications with a state of the available applications with the available applications with the available app  | Idele applications represent which NetWorker modules are installed on the client.                                                      |
| Eackup Configuration<br>Barrmary<br>Check Results<br>and Backup Configuration<br>ect the Backup Configuration<br>the backup configuration type from<br>Specify the Client Name and<br>Type<br>Specify the Client Name and<br>Type<br>Specify the Client Backup<br>Configuration Type<br>Specify the Client Backup<br>Options<br>Select the Client Properties<br>Choose the Backup Group<br>Specify the Storage Node<br>Options<br>Backup Configuration<br>Summary<br>Check Results                                                                                                    | In Type<br>Ithe evailable applications. The available applications is the available applications of the available applications of the available applications o  | INVIANDOUS Server 2008 R2 8.1                                                                                                    |

- 16. In Specify the Client Backup Options, pay special attention to the following settings:
  - a. **Deduplication** should be set as **None**;
  - b. **Target Pool** should be set as the pool that has DR Series Deduplication Appliance device included;
  - c. **Client Direct** can be enabled if client directly backing up data to DR is preferred, thus bypassing the storage node managing the DR share. For **Client Direct** to work, the DR device must have at least one device path that the client can use to directly access the DR container

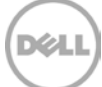

share with (please refer to step 6 in the last section **Configure the Networker Storage Node**, and step 10 in this section).

| Specify backup options. Data dedupilcation                                                                                                    | n requires either a Data Domain or Avamar storage server to be configured on the NetWorker server. By default, NetWorker                                                                                                    |
|----------------------------------------------------------------------------------------------------|----------------------------------------------------------------------------------------------------|
| vill choose a target pool for the backups.<br>ypassing the NetWorker storage node, w                                                                                                    | Cient Direct, supported for Usta Domain and AF ID storage only, sends backups directly to the storage devices,<br>here possible. The Checkpoint Restart option enables failed scheduled backups to restart from the point of interruption.                                                                                                    |
| Specify the Client Name and                                                                                                    |                                                                                                    |
| Type                                                                                                    |                                                                                                    |
| Specify the Backup                                                                                                    | Vone                                                                                                    |
| Configuration Type                                                                                                    | O Data Domain backup                                                                                                    |
| Specify the Client Backup                                                                                                    | O Avamar deduplication backup                                                                                                    |
| Options                                                                                                    |                                                                                                    |
| Select Files to Backup                                                                                                    |                                                                                                    |
| Select the Client Properties                                                                                                    | Pool                                                                                                    |
| Choose the Backup Group                                                                                                    | Target Pool: Default                                                                                                    |
| Specify the Snapshot Policy                                                                                                    |                                                                                                    |
| Specify the Storage Node                                                                                                    | Backup to Disk                                                                                                    |
| Poolsun Configuration                                                                                                    |                                                                                                    |
| Summary                                                                                                    |                                                                                                    |
| Check Results                                                                                                    | Checkpoint Restart                                                                                                    |
|                                                                                                    | Checkmont Enabled                                                                                                    |
|                                                                                                    |                                                                                                    |
|                                                                                                    | Checkpoint Granularity: Directory                                                                                                    |
| ient Backup Configuration<br>lect the Filesystem Objects                                                                                                    |                                                                                                    |
| ient Backup Configuration<br>lect the Filesystem Objects<br>elect the client filesystem objects to back                                                                                                    | : цр.                                                                                                    |
| lient Backup Configuration<br>lect the Filesystem Objects<br>elect the client filesystem objects to back<br>Specify the Client Name and                                                                                                    | up.                                                                                                    |
| Ient Backup Configuration Iect the Filesystem Objects elect the client filesystem objects to back Specify the Client Name and Type Configurate Decline                                                                                                    | Up.     By default, the entire contents of the client will be backed up.     Un-check any tems you do not want to include in the backup.     \[     \[     \[     \[     \[     \]     \[     \[     \]     \[     \]                                                                                                    |
| Ient Backup Configuration<br>Iect the Filesystem Objects<br>elect the client filesystem objects to back<br>Specify the Client Name and<br>Type<br>Specify the Backup<br>Configuration Type                                                                                                    | Up.     By default, the entire contents of the client will be backed up.     Un-check any items you do not want to include in the backup.     □ - ♥ ↓ 100-sys-150     ↓ - ♥ ↓ C                                                                                                    |
| Ient Backup Configuration Iect the Filesystem Objects alect the client filesystem objects to back Specify the Client Name and Type Specify the Backup Configuration Type Specify the Client Backup                                                                                                    | up.   By default, the entire contents of the client will be backed up.  Un-check any tens you do not want to include in the backup.                                                                                                    |
| Ient Backup Configuration<br>Iect the Filesystem Objects<br>elect the client filesystem objects to back<br>Specify the Client Name and<br>Type<br>Specify the Backup<br>Configuration Type<br>Specify the Client Backup<br>Options                                                                                                    | up.  Up.  Up.  Up.  Un-check any items you do not want to include in the backap.  Up.  Up.  Up.  Up.  Up.  Up.  Up.                                                                                                    |
| Lent Backup Configuration<br>Lect the Filesystem Objects<br>elect the client filesystem objects to back<br>Specify the Client Name and<br>Type<br>Specify the Backup<br>Configuration Type<br>Specify the Client Backup<br>Options<br>Select Files to Backup                                                                                                    | Up.  By default, the entre contents of the client will be backed up. Un-check any items you do not want to include in the backup.  Grave and the second second se  |
| Ient Backup Configuration Iect the Filesystem Objects Specify the Client Name and Type Specify the Backup Configuration Type Specify the Client Backup Options Select files to Backup Select the Client Properties                                                                                                    | Up.  By defaul, the entire contents of the client will be backed up. Un-check any tens you do not want to include in the backup.   Def of the one of the client will be backed up.  Def of the one of the client will be backed up.  Def of the one of the client will be backed up.  Def of the one of the client will be backed up.  Def of the one of the client will be backed up.  Def of the one of the client will be backed up.  Def of the one of the client will be backed up.  Def of the one of the client will be backed up.  Def of the one of the client will be backed up.  Def of the one of the client will be backed up.  Def of the one of the client will be backed up.  Def of the one of the client will be backed up.  Def of the one of the client will be backed up.  Def of the one of the one of the client will be backed up.  Def of the one of the one of  |
| Ient Backup Configuration Iect the Filesystem Objects elect the client filesystem objects to back Specify the Client Name and Type Specify the Backup Configuration Type Specify the Client Backup Options Select the Client Properties Choose the Backup Group                                                                                                    | By default, the entire contents of the client will be backed up.<br>Un-check any tens you do not want to include in the backup.<br>DEASTER_RECOVERY:<br>DEASTER_RECOVERY:<br>DEASTER_RECOVERY:<br>DEASTER_RECOVERY:<br>VSS SYSTEM FULLEST:<br>VSS SYSTEM SERVICES.                                                                                                    |
| Ient Backup Configuration Iect the Filesystem Objects elect the client filesystem objects to back Specify the Client Name and Type Specify the Backup Configuration Type Specify the Client Backup Options Select files to Backup Specify the Client Properties Choose the Backup Copup Specify the Backup Copup Specify the Snapshot Policy                                      | Py default, the entire contents of the client will be backed up. Un-check any items you do not want to include in the backup.  Py 1310-sys-130  Py 1310-sys-130  Py 1310-sys-13 |
| Ient Backup Configuration Iect the Filesystem Objects Iect the Client filesystem objects to back Specify the Client Name and Type Specify the Backup Configuration Type Specify the Client Backup Options Select files to Backup Specify the Snapshot Policy Specify the Storage Node Options                                                                                     | By defaul, the entire contents of the client will be backed up. Un-check any tens you do not want to include in the backup.   Journal of the second second  |
| Ient Backup Configuration Iect the Filesystem Objects Iect the client filesystem objects to back Specify the Client Name and Type Specify the Client Name and Configuration Type Specify the Client Backup Options Select Files to Backup Specify the Client Properties Choose the Backup Group Specify the Storage Node Options Backup Configuration                             | Up.                                                                                                    |
| Ient Backup Configuration Iect the Filesystem Objects Iect the client filesystem objects to back Specify the Client Name and Type Specify the Backup Configuration Type Select files to Backup Select files to Backup Select the Client Properties Choose the Backup Group Specify the Storage Node Options Backup Configuration Summary                                          | Py default, the entire contents of the client will be backed up. Un-check any tense you do not want to include in the backup.  Py default, the entire contents of the client will be backed up.  Dy default, the entire contents of the client will be backed up. Dy default, the entire contents of the client will be backed up. Dy default, the entire contents of the client will be backed up. Dy default, the entire contents of the client will be backed up. Dy default, the entire contents of the client will be backed up. Dy default, the entire contents of the client will be backed up. Dy default, the entire contents of the client will be backed up. Dy default, the entire contents of the client will be backed up. Dy default, the entire contents of the client will be backed up. Dy default, the entire contents of the client will be backed up. Dy default, the entire contents of the backed up. Dy default, the entire contents of the backed up. Dy default, the backed up. Dy default, the entire contents of the backed up. Dy default, the backed up. Dy default, the backed up. Dy default, the backed up. Dy default, the backed up. Dy default, the backed up. Dy default, the backed up. Dy default, t |
| Itent Backup Configuration Ilect the Filesystem Objects elect the client filesystem objects to back Specify the Client Name and Type Specify the Backup Configuration Type Specify the Client Backup Options Select the Client Properties Choose the Backup Colory Specify the Storage Node Options Backup Configuration Summary Check Results                                    | Image: System Services                                                                                                    |
| Ient Backup Configuration Iect the Filesystem Objects Iect the client filesystem objects to back Specify the Client Name and Type Specify the Backup Configuration Type Specify the Client Backup Options Select Files to Backup Specify the Storage Node Options Backup Configuration Summary Check Results                                                                      | Image: State of the client will be backed up.         Un-check any items you do not want to include in the backup.         Image: State of the client will be backed up.         Image: State of the client will be backed up. <td< td=""></td<>                                                                                                    |
| Itent Backup Configuration Isect the Filesystem Objects Isect the client filesystem objects to back Specify the Client Name and Type Specify the Backup Configuration Type Specify the Client Backup Options Select Files to Backup Select files to Backup Specify the Storage Node Options Backup Configuration Summary Check Results                                            | tup.<br>● By definut, the entre contents of the client will be backed up.<br>Un-sheck any items you do not want to include in the backup.<br>● ● ● ● ● ● ● ● ● ● ● ● ● ● ● ● ● ● ●                                                                                                     |
| Ient Backup Configuration Iect the Filesystem Objects Iect the client filesystem objects to back Specify the Client Name and Type Specify the Client Name and Configuration Type Specify the Client Backup Configuration Select Files to Backup Specify the Client Properties Choose the Backup Group Specify the Storage Node Options Backup Configuration Summary Check Results | Up.                                                                                                    |
| Itent Backup Configuration Ident the Filesystem Objects det the client filesystem objects to back Specify the Client Name and Type Specify the Backup Configuration Type Specify the Client Backup Options Select files to Backup Specify the Storage Node Options Backup Configuration Summary Check Results                                                                     | • By default, the entire contents of the client will be backed up.<br>Un-check any tense you do not want to include in the backup.         • • • • • • • • • • • • • • • • • • •                                                                                                    |

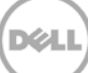

| Select the NetWorker Client Pr<br>Select the NetWorker client properties. To<br>Specify the Client Name and<br>Type<br>Specify the Backup<br>Confourtion Type | roperties<br>accept the default properties, click Nex<br>Browse Policy:<br>(Maintain backup entries in the online<br>Retention Policy:<br>(Maintain backup entries in the save | d.<br>: file index)      |         |                     |
|----------------------------------------------------------------------------------------------------|----------------------------------------------------------------------------------------------------|--------------------------|---------|---------------------|
| Select the NetWorker client properties. To<br>Specify the Client Name and<br>Type<br>Specify the Backup<br>Configuration Type                                 | accept the default properties, click Nex<br>Browse Policy:<br>(Maintain backup entries in the online<br>Retention Policy:<br>(Maintain backup entries in the save              | d.<br>e file index)      |         |                     |
| Specify the Client Name and<br>Type<br>Specify the Backup<br>Configuration Type                                                                               | Browse Policy:<br>(Maintain backup entries in the online<br>Retention Policy:<br>(Maintain backup entries in the save                                                          | s file index)            |         |                     |
| Specify the Client Name and<br>Type<br>Specify the Backup<br>Configuration Type                                                                               | Browse Policy:<br>(Maintain backup entries in the online<br>Retention Policy:<br>(Maintain backup entries in the save                                                          | e file index)            |         |                     |
| Specify the Backup<br>Configuration Type                                                                                                    | Retention Policy:<br>(Maintain backup entries in the save                                                                                                    |                          | Month   | -+                  |
|                                                                                                    | · · · · · · · · · · · · · · · · · · ·                                                                                                    | set index)               | Year    | - +                 |
| Specify the Client Backup                                                                                                    | Backup Schedule:                                                                                                    |                          | Default | -                   |
| Select Files to Backup                                                                                                    | Client Comment:                                                                                                    |                          |         |                     |
| Select the Client Properties Choose the Backup Group                                                                                                    | Remote Access                                                                                                    |                          |         |                     |
| Specify the Snapshot Policy                                                                                                    | Transfer Process.                                                                                                    |                          |         |                     |
| Specify the Storage Node<br>Options                                                                                                    |                                                                                                    |                          |         |                     |
| Backup Configuration                                                                                                    |                                                                                                    |                          |         |                     |
| Check Results                                                                                                    |                                                                                                    |                          |         |                     |
|                                                                                                    |                                                                                                    |                          |         |                     |
|                                                                                                    |                                                                                                    |                          |         |                     |
|                                                                                                    |                                                                                                    |                          |         |                     |
|                                                                                                    |                                                                                                    |                          |         |                     |
|                                                                                                    |                                                                                                    |                          |         |                     |
| )                                                                                                    |                                                                                                    |                          |         | < Back Next > Cance |
|                                                                                                    |                                                                                                    |                          |         |                     |
|                                                                                                    |                                                                                                    |                          |         |                     |
| Client Backup Configuration                                                                                                    |                                                                                                    |                          |         |                     |
| pecify the NetWorker Backup                                                                                                    | o Group                                                                                                    |                          |         |                     |
| Select or create the NetWorker group for                                                                                                    | this configuration.                                                                                                    |                          |         |                     |
|                                                                                                    |                                                                                                    |                          |         |                     |
|                                                                                                    |                                                                                                    |                          |         |                     |
| Specify the Client Name and                                                                                                    | Add to an existing group                                                                                                    |                          |         |                     |
| Туре                                                                                                    | Name 💌                                                                                                    | Start Time               |         |                     |
| Specify the Backup                                                                                                    | Default     FrankS                                                                                                    | 21:00                    |         |                     |
| Configuration Type                                                                                                    |                                                                                                    |                          |         |                     |
| Options                                                                                                    | 0                                                                                                    |                          |         |                     |
| Select Files to Backup                                                                                                    | Create a new group                                                                                                    |                          |         |                     |
| Select the Client Properties                                                                                                    | or oup reame.                                                                                                    |                          |         |                     |
| Choose the Backup Group                                                                                                    | Client Retries:                                                                                                    |                          | 1 😜     |                     |
| Specify the Snapshot Policy                                                                                                    | Schedule Options                                                                                                    |                          |         |                     |
| Specify the Storage Node                                                                                                    | Scheduled Backup Start Time<br>(24-hour clock)                                                                                                    | 21:00                    |         |                     |
| Backup Configuration                                                                                                    | Automatically start the back                                                                                                    | up at the scheduled time |         |                     |
| Check Results                                                                                                    |                                                                                                    |                          |         |                     |
|                                                                                                    |                                                                                                    |                          |         |                     |
|                                                                                                    |                                                                                                    |                          |         |                     |
|                                                                                                    |                                                                                                    |                          |         |                     |
|                                                                                                    |                                                                                                    |                          |         |                     |
|                                                                                                    |                                                                                                    |                          |         |                     |
|                                                                                                    |                                                                                                    |                          |         |                     |
| 2                                                                                                    |                                                                                                    |                          |         | < Back Next > Can   |

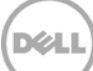

| eacify the Storage Node Ont                                                                                                    | ions                                                                                                    |                                                                                                    |                 |                           |                   |             |
|----------------------------------------------------------------------------------------------------|----------------------------------------------------------------------------------------------------|----------------------------------------------------------------------------------------------------|-----------------|---------------------------|-------------------|-------------|
| secity the storage Node Opt                                                                                                    | ions                                                                                                    |                                                                                                    |                 |                           |                   |             |
| select the backup and recovery storage i                                                                                                    | nodes to use for this client.                                                                                                    |                                                                                                    |                 |                           |                   |             |
|                                                                                                    |                                                                                                    |                                                                                                    |                 |                           |                   |             |
| Specify the Client Name and                                                                                                    | Changing the storage node option                                                                                                    | ns for this configuratio                                                                                                    | n will affect   | all configurations for th | nis client.       |             |
| Туре                                                                                                    | Backup Storage Nodes                                                                                                    |                                                                                                    |                 |                           |                   |             |
| Specify the Backup                                                                                                    | <ul> <li>Backup to NetWorker server on</li> </ul>                                                                                                    | ly                                                                                                    |                 |                           |                   |             |
| Configuration Type                                                                                                    | <ul> <li>Backup to the following storage</li> </ul>                                                                                                    | nodes                                                                                                    |                 |                           |                   |             |
| Specify the Client Backup                                                                                                    | Name                                                                                                    | Type                                                                                                    | Config          | Device Sharing Mode       | Number of Devices |             |
| Options                                                                                                    | ✓ mains                                                                                                    | scsi                                                                                                    | Yes             | server default            | 1                 | •           |
| Select Files to Backup                                                                                                    |                                                                                                    |                                                                                                    |                 |                           |                   | ~           |
| Select the Client Properties                                                                                                    |                                                                                                    |                                                                                                    |                 |                           |                   |             |
| Choose the Backup Group                                                                                                    |                                                                                                    |                                                                                                    |                 |                           |                   |             |
| Specify the Storage Node                                                                                                    | Resources Storage Nodes                                                                                                    |                                                                                                    |                 |                           |                   |             |
| Options                                                                                                    | Recovery Storage Hodes                                                                                                    | r anly                                                                                                    |                 |                           |                   |             |
| Backup Configuration                                                                                                    |                                                                                                    | only                                                                                                    |                 |                           |                   |             |
| Summary                                                                                                    | Recover from the following stor                                                                                                    | age nodes                                                                                                    |                 |                           |                   |             |
| Check Results                                                                                                    | Name                                                                                                    | Туре                                                                                                    | Config          | Device Sharing Mode       | Number of Devices | _           |
|                                                                                                    | 🗌 📦 r310-sys-150                                                                                                    | scsi                                                                                                    | Yes             | server default            | 1                 | ^           |
|                                                                                                    |                                                                                                    |                                                                                                    |                 |                           |                   | ~           |
|                                                                                                    |                                                                                                    |                                                                                                    |                 |                           |                   |             |
|                                                                                                    |                                                                                                    |                                                                                                    |                 |                           |                   |             |
| fient Backup Configuration<br>Ickup Configuration Summai                                                                                                    | ny                                                                                                    |                                                                                                    |                 |                           | < Back            | Next > Cano |
| ient Backup Configuration<br>ckup Configuration Summal<br>eview the configuration summary. To m                                                                                                    | <b>ry</b><br>odify the configuration, click Back. To acc                                                                                                    | cept and create the cor                                                                                                    | nfiguration, c  | lick Create.              | < Back            | Next > Can  |
| tent Backup Configuration<br>Ckup Configuration Summar<br>eview the configuration summary. To m                                                                                                    | <b>ný</b><br>odify the configuration, click Back. To acc                                                                                                    | cept and create the cor                                                                                                    | nfiguration, c  | lick Create.              | < Back            | Next > Can  |
| ient Backup Configuration<br>ckup Configuration Summar<br>eview the configuration summary. To me<br>Specify the Client Name and                                                                                                    | ny<br>odity the configuration, click Beck. To acc<br>Adding new client "r310-sys                                                                                                    | cept and create the cor                                                                                                    | nfiguration, c  | lick Create.              | < Back            | Next > Cana |
| ent Backup Configuration<br>ckup Configuration Summal<br>eview the configuration summary. To m<br>Specify the Client Name and<br>Type                                                                                                    | ry<br>odify the configuration, click Back. To acc<br>Adding new client "/310.sys<br>Save set:                                                                                                    | cept and create the cor                                                                                                    | nfiguration, c  | ilick Create.             | < Back            | Next > Canc |
| ent Backup Configuration<br>ckup Configuration Summa<br>eview the configuration summary. To m<br>Specify the Client Name and<br>Type<br>Specify the Backup<br>Configuration Type                                                                                                    | <b>Fy</b><br>odify the configuration, click Back. To acc<br>Adding new client "/310-sys<br>Save set<br>Name:                                                                                                    | cept and create the cor<br>-150"<br>Al<br>r310-sys-150                                                                                                    | nfiguration, c  | slick Create.             | < Back            | Next > Canc |
| ent Backup Configuration<br>ckup Configuration Summai<br>eview the configuration summary. To m<br>Specify the Client Name and<br>Type<br>Specify the Backup<br>Configuration Type                                                                                                    | ry<br>odify the configuration, click Back. To acc<br>Adding new client "r310-sys<br>Save set:<br>Name:<br>Backup Type:<br>Deskuplication:                                                                                                    | -t50"<br>All<br>r31-sys-150<br>Filesys-150<br>Filesys-150<br>Filesys-150                                                                                                    | nfiguration, c  | ilick Create.             | < Back            | Next > Canc |
| ent Backup Configuration<br>ockup Configuration Summa<br>oview the configuration summary. To me<br>Specify the Client Name and<br>Type<br>Specify the Backup<br>Configuration Type<br>Specify the Client Backup<br>Ontions                                                                                                    | ry<br>odify the configuration, click Beck. To acc<br>Adding new client "r310-sys<br>Save set:<br>Name:<br>Backup Type:<br>DeckplortEntor:<br>Checkplort Enabled:                                                                                                    | -150"<br>All<br>None<br>Talse                                                                                                    | nfiguration, c  | lick Create.              | < Back            | Next> Cond  |
| ent Backup Configuration<br>ckup Configuration Summai<br>sview the configuration summary. To me<br>Specify the Client Name and<br>Type<br>Specify the Backup<br>Configuration Type<br>Specify the Client Backup<br>Options<br>Select Files to Backup                                                                                                    | ry<br>odify the configuration, click Back. To acc<br>Adding new client "r310-sys<br>Save set:<br>Name:<br>Backup Type:<br>Debugitation:<br>Checkpoint Enabled:<br>Checkpoint Granularity:                                                                                                    | Labor<br>Labor<br>All<br>r310-sys-150<br>Pilesystem<br>None<br>Talse<br>Directory                                                                                                    | nfiguration, c  | ilick Create.             | < Back            | Next> Cont  |
| ent Backup Configuration<br>ckup Configuration Summa<br>wiew the configuration summary. To m<br>Specify the Client Name and<br>Type<br>Specify the Backup<br>Configuration Type<br>Specify the Client Backup<br>Options<br>Select the Client Backup<br>Select the Client Backup                                                                                                    | ry<br>dify the configuration, click Back. To acc<br>Adding new client "/310-sys<br>Save set:<br>Name:<br>Backup Type:<br>Deduplication:<br>Checkpoint Granularity:<br>Client Direct:<br>Pool                                                                                                    | pt and create the cor<br><b>150"</b><br>All<br>r310-xys-150<br>Filesystem<br>None<br>false<br>Directory<br>true                                                                                                    | nfiguration, c  | ilick Create.             | < Back            | Next> Cand  |
| ent Backup Configuration<br>ckup Configuration Summar<br>eview the configuration summary. To me<br>Specify the Client Name and<br>Type<br>Specify the Backup<br>Configuration Type<br>Specify the Client Backup<br>Options<br>Select Files to Backup<br>Select the Client Properties                                                                                                    | ry<br>odity the configuration, click Back. To acc<br>Adding new client "/310-sys<br>Save set:<br>Name:<br>Backup Type:<br>Deskupitostion:<br>Checkpoint Granularty:<br>Client Direct:<br>Pool<br>Broves Policy:                                                                                                    | -150"<br>-130-sys-150<br>Filesystem<br>Talse<br>Directory<br>true<br>Morth                                                                                                    | nfiguration, c  | ilick Create.             | < Back            | Next> Cont  |
| ent Backup Configuration<br>ckup Configuration Summan<br>sview the configuration summary. To me<br>Specify the Client Name and<br>Type<br>Specify the Backup<br>Configuration Type<br>Specify the Client Backup<br>Options<br>Select Files to Backup<br>Select the Client Properties<br>Choose the Backup Group                                                                                                    | ry<br>odify the configuration, click Beck. To acc<br>Adding new client "r310-sys<br>Save set:<br>Name:<br>Backup Type:<br>Deckplort Enabled:<br>Checkplort Charaled:<br>Checkplort Charaled:<br>Checkplort Charaled:<br>Checkplort Prabled:<br>Browse Policy:<br>Retention Policy:<br>Solution:                                                                                                    | Lept and create the cor<br>LISO"<br>All<br>r310-3ys-150<br>Filesystem<br>None<br>Talse<br>Directory<br>true<br>Worth<br>Year<br>Descut                                                                                                    | nfiguration, c  | lick Create.              | < Back            | Next> Cont  |
| ent Backup Configuration<br>ckup Configuration Summar<br>sview the configuration summary. To me<br>Specify the Client Name and<br>Type<br>Specify the Backup<br>Configuration Type<br>Specify the Client Backup<br>Options<br>Select Files to Backup<br>Select The Client Properties<br>Choose the Backup Group<br>Specify the Storage Node<br>Options                                                                                                    | ry<br>odify the configuration, click Back. To acc<br>Adding new client "(310-sys<br>Save set<br>Name:<br>Backup Type:<br>Dekupication:<br>Checkpoint Enabled:<br>Checkpoint Granularity:<br>Client Direct:<br>Poot<br>Browse Policy:<br>Referiction Policy:<br>Schedule:<br>Group:                                                                                                    | -t50"<br>All<br>r310-sys-150<br>Pilesystem<br>None<br>false<br>Directory<br>true<br>Month<br>Year<br>Defaut<br>FrankS, Defaut                                                                                                    | nfiguration, c  | lick Create.              | < Back            | Next> Cand  |
| ient Backup Configuration<br>ckup Configuration Summal<br>eview the configuration summary. To m<br>Specify the Client Name and<br>Type<br>Specify the Backup<br>Configuration Type<br>Specify the Client Backup<br>Options<br>Select Files to Backup<br>Select Hie Client Properties<br>Choose the Backup Group<br>Specify the Storage Node<br>Options                                                                                                    | TY<br>odify the configuration, click Back. To acc<br>Adding new client "/310-sys<br>Save set<br>Name:<br>Backup Type:<br>Deduplication:<br>Checkpoint Granularity:<br>Client Direct:<br>Pool<br>Browse Policy:<br>Reference:<br>Schedule:<br>Storage Nodes:                                                                                                    | -t50"<br>All<br>r310-sys-150<br>Falesystem<br>None<br>false<br>Directory<br>true<br>Month<br>Year<br>Default<br>FrankS, Default<br>FrankS, Default                                                                                                    | nfiguration, c  | ilick Create.             | < Back            | Next> Canc  |
| ient Backup Configuration<br>ckup Configuration Summai<br>eview the configuration summary. To me<br>Specify the Client Name and<br>Type<br>Specify the Backup<br>Configuration Type<br>Specify the Client Backup<br>Options<br>Select Files to Backup<br>Select Files to Backup<br>Select the Client Properties<br>Choose the Backup Group<br>Specify the Storage Node<br>Options<br>Backup Configuration                                                                                                    | ry<br>odify the configuration, click Back. To acc<br>Adding new client "/310.sys<br>Save set:<br>Name:<br>Backup Type:<br>Dedupication:<br>Checkpoint Granularity:<br>Client Direct.<br>Pool<br>Browse Policy:<br>Retention Policy:<br>Schedule:<br>Group:<br>Schedule:<br>Group:<br>Group:<br>Schedule:<br>Group:<br>Group: | Land create the correct of the control of the control of the contr | nfiguretion, c  | lick Create.              | < Back            | Next> Canc  |
| ient Backup Configuration<br>ckup Configuration Summai<br>eview the configuration summary. To me<br>Specify the Client Name and<br>Type<br>Specify the Client Name and<br>Type<br>Specify the Client Name and<br>Configuration Type<br>Specify the Client Backup<br>Options<br>Select Files to Backup<br>Select The Client Properties<br>Choose the Backup Group<br>Specify the Storage Node<br>Options<br>Backup Configuration<br>Summary                                                                                                    | ry<br>odify the configuration, click Back. To acc<br>Adding new client "(310.sys<br>Save set:<br>Name:<br>Backup Type:<br>Deduplication:<br>Checkpoint Enabled:<br>Checkpoint Charalled:<br>Checkpoint Charalled:<br>Checkpoint Checkpoint Charalled:<br>Checkpoint Checkpoint Checkp                                                                                                    | ept and create the cor<br><b>-150"</b><br>All<br>r310-sys-150<br>Pilesystem<br>None<br>Talse<br>Directory<br>true<br>Month<br>Year<br>Default<br>r310-sys-150                                                                                                    | nfiguration, c  | iick Create.              | < Back            | Next> Canc  |
| ient Backup Configuration<br>ckup Configuration Summan<br>eview the configuration summary. To me<br>Specify the Client Name and<br>Type<br>Specify the Backup<br>Configuration Type<br>Specify the Client Backup<br>Options<br>Select Files to Backup<br>Select the Client Properties<br>Choose the Backup Group<br>Select the Storage Node<br>Options<br>Backup Configuration<br>Summary<br>Check Results                                                                                                    | ry<br>odify the configuration, click Back. To acc<br>Adding new client "(310-sys<br>Save set<br>Name:<br>Backup Type:<br>Deduplication:<br>Checkpoint Enabled:<br>Checkpoint Granularity:<br>Client Direct:<br>Pool<br>Browse Policy:<br>Retertion Policy:<br>Schedule:<br>Group:<br>Storage Nodes:<br>Recover Storage Nodes:                                                                                                    | All<br>r310-sys-150<br>Pilesystem<br>None<br>false<br>Directory<br>true<br>Month<br>Year<br>Defaut<br>r310-sys-150                                                                                                    | nfguretion, c   | lick Create.              | < Back            | Next> Canc  |
| ient Backup Configuration<br>okup Configuration Summar<br>eview the configuration summary. To me<br>Specify the Client Name and<br>Type<br>Specify the Backup<br>Configuration Type<br>Specify the Client Backup<br>Options<br>Select Files to Backup<br>Select Hie Client Properties<br>Choose the Backup Group<br>Specify the Storage Node<br>Options<br>Backup Configuration<br>Summary<br>Check Results                                                                                                    | Ty<br>odify the configuration, click Back. To acc<br>Adding new client "/310-sys<br>Save set<br>Name:<br>Backup Type:<br>Deduplication:<br>Checkpoint Granularly:<br>Client Direct:<br>Pool<br>Browse Policy:<br>Receiver:<br>Storage Nodes:<br>Recover Storage Nodes:                                                                                                    | All<br>r310-sys-150<br>Filesystem<br>None<br>False<br>Directory<br>true<br>Month<br>Year<br>Peraut<br>FrankS, Defaut<br>FrankS, Defaut                                                                                                    | nfguretion, o   | ilick Create.             | < Back            | Next> Canc  |
| Inter Backup Configuration<br>Inckup Configuration Summan<br>eview the configuration summary. To me<br>Specify the Client Name and<br>Type<br>Specify the Backup<br>Configuration Type<br>Specify the Client Backup<br>Options<br>Select Files to Backup<br>Select the Client Properties<br>Choose the Backup Group<br>Specify the Storage Node<br>Options<br>Backup Configuration<br>Summary                                                                                                    | ry<br>odify the configuration, click Back. To acc<br>Adding new client "/310-sys<br>Save set:<br>Name:<br>Backup Type:<br>Deckplortdom<br>Checkpoint Granularity:<br>Client Direct:<br>Pool<br>Browse Policy:<br>Schedule:<br>Group:<br>Schedule:<br>Group:<br>Schedule:<br>Browse Storage Nodes:<br>Recover Storage Nodes:                                                                                                    | -150"<br>-150"<br>All<br>r310-sys-150<br>Filesystem<br>None<br>false<br>Directory<br>true<br>Morth<br>Year<br>Default<br>FrankS, Default<br>r310-sys-150                                                                                                    | nfgureiton, d   | ilick Create.             | < Back            | Next> Canc  |
| Itent Backup Configuration<br>Uckup Configuration Summar<br>eview the configuration summary. To me<br>Specify the Client Name and<br>Type<br>Specify the Backup<br>Configuration Type<br>Specify the Client Backup<br>Options<br>Select Files to Backup<br>Select Tiles to Backup<br>Select the Client Properties<br>Choose the Backup Group<br>Specify the Storage Node<br>Options<br>Backup Configuration<br>Summary<br>Check Results                                                                                                    | ry<br>odify the configuration, click Back. To acc<br>Adding new client "(310-sys<br>Save set:<br>Name:<br>Backup Type:<br>Dekupication:<br>Checkpoint Enabled:<br>Checkpoint Granularity:<br>Client Direct:<br>Pool<br>Browse Policy:<br>Retention Policy:<br>Schedule:<br>Group:<br>Storage Nodes:<br>Recover Storage Nodes:                                                                                                    | All<br>r310-sys-150<br>Pilesystem<br>None<br>Talse<br>Directory<br>true<br>Month<br>Year<br>TrankS, Default<br>r310-sys-150                                                                                                    | infiguration, c | iick Create.              | < Back            | Next> Canc  |
| ient Backup Configuration<br>ckup Configuration Summal<br>eview the configuration summary. To m<br>Specify the Client Name and<br>Type<br>Specify the Backup<br>Configuration Type<br>Specify the Client Backup<br>Options<br>Select The Client Properties<br>Choose the Backup Group<br>Specify the Storage Node<br>Options<br>Backup Configuration<br>Summary<br>Check Results                                                                                                    | ry<br>odify the configuration, click Back. To acc<br>Adding new client "(310-sys<br>Save set<br>Name:<br>Backup Type:<br>Dekupication:<br>Checkpoint Emailed:<br>Checkpoint Granularity:<br>Client Direct:<br>Pool<br>Browse Policy:<br>Retervition Policy:<br>Schedule:<br>Group:<br>Storage Nodes:<br>Recover Storage Nodes:                                                                                                    | All<br>r310-sys-150<br>Pilesystem<br>None<br>Pilesystem<br>Directory<br>true<br>Morth<br>Year<br>Default<br>r310-sys-150                                                                                                    | infiguration, o | ilick Create.             | < Back            | Next> Canc  |
| ient Backup Configuration<br>ckup Configuration Summar<br>eview the configuration summary. To me<br>Specify the Client Name and<br>Type<br>Specify the Backup<br>Configuration Type<br>Specify the Client Backup<br>Options<br>Select Files to Backup<br>Select He Client Properties<br>Choose the Backup Group<br>Specify the Storage Node<br>Options<br>Backup Configuration<br>Summary<br>Check Results                                                                                                    | Ty<br>odify the configuration, click Back. To acc<br>Adding new client "/310-sys<br>Save set<br>Name:<br>Backup Type:<br>Deduplication:<br>Checkpoint Granularly:<br>Client Direct:<br>Pool<br>Browse Policy:<br>Retertion Policy:<br>Schedule:<br>Group:<br>Storage Nodes:<br>Recover Storage Nodes:                                                                                                    | Lept and create the cor<br>All<br>r310-sys-150<br>Filesystem<br>None<br>false<br>Directory<br>true<br>Month<br>Year<br>Perault<br>FrankS, Default<br>r310-sys-150                                                                                                    | nfguretion, o   | ilick Create.             | < Back            | Next> Cant  |
| ient Backup Configuration<br>ckup Configuration Summan<br>eview the configuration summary. To me<br>Specify the Client Name and<br>Type<br>Specify the Backup<br>Configuration Type<br>Specify the Client Backup<br>Options<br>Select Files to Backup<br>Select Files to Backup<br>Select Files to Backup<br>Select Files to Backup<br>Select the Client Properties<br>Choose the Backup Group<br>Specify the Storage Node<br>Options<br>Backup Configuration<br>Summary<br>Check Results                                                                                                    | ry<br>odity the configuration, click Back. To acc<br>Adding new client "r310-sys<br>Save set:<br>Name:<br>Backup Type:<br>Deckpiont Enabled:<br>Checkpoint Chabled:<br>Checkpoint Granularity:<br>Client Direct:<br>Pool<br>Browse Policy:<br>Retention Policy:<br>Schedule:<br>Group:<br>Storage Nodes:<br>Recover Storage Nodes:                                                                                                    |                                                                                                    | nfgureiton, c   | ilick Create.             | < Back            | Next> Can   |
| ient Backup Configuration<br>ckup Configuration Summar<br>eview the configuration summary. To me<br>Specify the Client Name and<br>Type<br>Specify the Backup<br>Configuration Type<br>Specify the Client Backup<br>Options<br>Select Files to Backup<br>Select Files to Backup<br>Select Files to B | ry<br>odify the configuration, click Back. To acc<br>Adding new client "(310-sys<br>Save set:<br>Name:<br>Backup Type:<br>Dekupilotion:<br>Checkpoint Enabled:<br>Checkpoint Charalled:<br>Checkpoint Charalled:<br>Checkpoint Charalled:<br>Checkpoint Charalled:<br>Checkpoint Charalled:<br>Checkpoint Charalled:<br>Checkpoint Charalled:<br>Checkpoint Charalled:<br>Checkpoint Charalled:<br>Storage Nodes:<br>Recover Storage Nodes:                                                                                                    | All<br>r310-sys-150<br>Pilesystem<br>None<br>Talse<br>Directory<br>true<br>Mordh<br>Year<br>Peraut<br>FrankS, Defaut<br>r310-sys-150                                                                                                    | ifiguration, c  | lick Create.              | < Back            | Next> Can   |

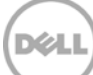

17. After the backup group is successfully created, start the backup.

| EMC NetWork                                            | ker Administra                                                                      | tion ¥8.0 - r310-s | ys-150 (NetWo                    | rker 8.0.0.1.8uild.15                   | 3 Eval - Windows M | T Server on Int                                     | el)                                       |                 |                              | _ <b>_ _</b> ×                |
|--------------------------------------------------------|-------------------------------------------------------------------------------------|--------------------|----------------------------------|-----------------------------------------|--------------------|-----------------------------------------------------|-------------------------------------------|-----------------|------------------------------|-------------------------------|
| 3<br>Monitoring                                        | Configuration                                                                       | Devices            | R.<br>Media                      |                                         |                    |                                                     |                                           |                 |                              | User: administrator           |
| File Edit Vie                                          | w Configuratio                                                                      | n Recover Win      | ndow Help                        |                                         |                    |                                                     |                                           |                 |                              |                               |
| +0×0                                                   | 4 3                                                                                 | 100000             | V. 95                            |                                         |                    |                                                     |                                           |                 |                              | 912                           |
| E-B r310-sys-                                          | 150 ·                                                                               | FrankS (1)         | )                                |                                         |                    |                                                     |                                           |                 |                              |                               |
| -Audt I                                                | Log                                                                                 | Name *             | Backup type                      | Commerit                                | Scheduled backu    | p Save set                                          | Client direct                             | Group           | Schedule                     |                               |
| Clients                                                | s<br>sciEMC<br>ives<br>staut                                                        | J r310-sys-150     | Flesystem                        |                                         | ~                  | AI                                                  | ~                                         | FrankS          | Defaut                       |                               |
| Cochi<br>Cochi<br>Notific<br>Prote<br>Regist<br>Regist | He Contraction<br>He New<br>Sati Properties<br>S Delete<br>S Copy<br>Kate Copy with | ) Clients          | Ctri-N<br>Ctri-O<br>Delete       |                                         |                    |                                                     |                                           |                 |                              |                               |
|                                                        | Start                                                                               |                    |                                  |                                         |                    |                                                     |                                           |                 |                              |                               |
| Log                                                    | Refresh                                                                             |                    | 55                               | 084                                     | ^ Alerts           |                                                     |                                           |                 |                              | 0 8 4 ×                       |
| Priority Time  Friday 31 Friday 31 Friday 31           | 17:57 AM eve<br>18:04 AM eve                                                        | nt serv<br>nt inde | ver Server Noti<br>x Index Notic | ce: started<br>e: checking index for ". | Priority Time      | <ul> <li>C</li> <li>318:34 AM</li> <li>M</li> </ul> | ategory   Message<br>sgistr NetWorker evi | iluation mode w | II expire in 30 days and the | server will be disabled after |

18. Monitor the job status through the **Monitoring** tab.

| 🛃 EMC NetWorker Admir | nistration ¥8.0 - r310-sys-150 (Nel    | tWorker 8.0.0.1.Build.153 Eva      | al - Wi 💶 💌       | 💑 FrankS Details     |                 |                  |                    |                      |                        | ×    |
|-----------------------|----------------------------------------|------------------------------------|-------------------|----------------------|-----------------|------------------|--------------------|----------------------|------------------------|------|
| Monitoring Configura  | ation Devices Media                    | Use                                | er: administrator | Start Time: C 4/2    | 6/13 4:36:54 PM | Status: F        | tunning<br>35 MB   | Perce                | 25%<br>entage Complete | -    |
| File Edit View Monit  | oring Recover Window Help              |                                    |                   | 20100012 100 000     |                 | Total Pariodite. | 00 110             |                      |                        |      |
| 1 0 Y 0 1 1           |                                        |                                    |                   | Waiting to Run:      |                 |                  |                    |                      |                        |      |
|                       |                                        |                                    |                   | Client Name 🔻        | Sav             | /e Set           | Comm               | and                  | Level                  |      |
| Groups                |                                        |                                    |                   | 🗾 🖉 r310-sys-150     | DIS             | ASTER_RECOVERY:1 | . Startir          | g session: state act | ive full               |      |
| Status Group 🔻        | Last Run                               | Duration % Comp                    | lete Next Run     |                      |                 |                  |                    |                      |                        |      |
| 👛 Default             | 0                                      | 0:00:00 100%                       | disabled          |                      |                 |                  |                    |                      |                        |      |
| 📫 FrankS              | 4/26/13 4:36:54 PM 0                   | 0:03:16 25% 🔳                      | disabled          |                      |                 |                  |                    |                      |                        |      |
| 🔲 Groups 🔲 Clon       | es                                     |                                    |                   |                      |                 |                  |                    |                      |                        |      |
| All Sessions          |                                        |                                    | 0 @ # ×           | Currently Rupping    |                 |                  |                    |                      |                        |      |
| Clent Name Tune       | Start Time                             | Duration Device                    |                   | Currentity Ruinning. |                 |                  |                    |                      |                        |      |
| r310-svs-150 save     | 4/26/13 4:37:11 PM 0                   | DR AFTD                            |                   | Client Name 🔻        | Save Set        | Level Type       | Start Time         | Duration   Device    |                        | Rate |
| 4                     | 2020                                   |                                    |                   | 🍃 r310-sys-150       | VSS SYSTEM FILE | . full           | 4/26/13 4:37:45 PM | 00:02:16 DR_AFT      | D                      | 4164 |
|                       |                                        | ana Canal Durthatia Eul            | Durana Can        |                      |                 |                  |                    |                      |                        |      |
|                       | ave besaiding (EE) (ecover bes) (E-)ch | orie Sessi (Ensynthetic Fur.)      | Drowse ses        |                      |                 |                  |                    |                      |                        |      |
| Devices               |                                        |                                    | 0 8 4 ×           |                      |                 |                  |                    |                      |                        |      |
| Status Device 💌       | Storage No Li                          | brary Vol                          | ume Poi           |                      |                 |                  |                    |                      |                        | _    |
| DR_AFTD               | r310-sys-1                             | r311                               | 0_sys_150.001 De  | Completed Success    | fully:          |                  |                    |                      |                        |      |
| 1                     | 3333                                   |                                    | •                 | Client Name 🔻        | Sove Set        | Level Type       | Start Time         | Duration Size        | File Co Merce          | 2000 |
| Operations A          | rchive Requests                        |                                    |                   | 10 r310-svs-150      | F1              | full             | 4/26/13 4:37:35 PM | 00:00:05 907 KB      | 8                      |      |
| <b>▲</b> ▼            | . 1                                    |                                    | •                 | r310-sys-150         | VSS SYSTEM BO   | full             | 4/26/13 4:37:35 PM | 00:00:05 115 MB      | 191                    |      |
| Log                   | □ □ ₽ × Alerts                         |                                    | 0 0 9 ×           | 1 r310-sys-150       | A:\             | full             | 4/26/13 4:37:35 PM | 00:00:00 405 KB      | 6                      |      |
| Priority Time 🔻       | Source Priority Time                   | <ul> <li>Category Messa</li> </ul> | age               | J r310-sys-150       | VSS SYSTEM SE   | full             | 4/26/13 4:37:40 PM | 00:00:05 18 MB       | 13                     |      |
| Friday 3:17:57 AM     | event 🔨 🔔 Friday                       | 3:18:34 AM registr NetWo           | orker evaluation  |                      |                 |                  |                    |                      |                        |      |
|                       |                                        | -                                  |                   |                      |                 |                  |                    |                      |                        | _    |
|                       |                                        |                                    |                   | Eailed               |                 |                  |                    |                      |                        |      |
|                       |                                        |                                    |                   |                      |                 | 2222             |                    |                      |                        |      |

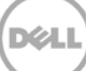

## 4 Set up the DR replication and restore from the replication target

## 4.1 Create a replication relationship between two DR systems

1. Create a source container on the source DR system.

| Global View                                                                                                    | Containers               |       |     |      | Crea | te   Edit   Delete   Dis | play Statisti  |
|----------------------------------------------------------------------------------------------------|--------------------------|-------|-----|------|------|--------------------------|----------------|
| Dashboard<br>Alerts                                                                                                    | Number of Containers: 10 |       |     |      |      | Container Pa             | ith: /containe |
| - Events                                                                                                    | Containers               | Files | NFS | CIFS | RDA  | Replication              | Select         |
| Health                                                                                                    | backup                   | 2     | ~   | ~    |      | Not Configured           | 0              |
| Ontainer Statistics                                                                                                    | cifs1                    | 6     |     | ~    |      | Not Configured           | 0              |
| Replication Statistics                                                                                                    | cifs11                   | 0     |     | ~    |      | Not Configured           | 0              |
| Storage                                                                                                    | kknfs                    | 0     | ~   |      |      | Not Configured           | 0              |
| Containers                                                                                                    | nbu-cifs-01              | 14    |     | ~    |      | Not Configured           | 0              |
| - Replication                                                                                                    | nybu                     | 7     | ~   | ~    |      | Stopped                  | 0              |
| Schedules                                                                                                    | pybu1                    | 7     |     | -    |      | Online                   | 0              |
| Replication Schedule                                                                                                    | pw.cife.01               |       |     |      |      | Not Configured           | 0              |
| Cleaner Schedule                                                                                                    | IIW-CIIS-01              | 21    |     |      |      | Not Configured           |                |
| System Configuration                                                                                                    | rep-source               | 0     |     |      |      | Not Conligured           | •              |
| Active Directory                                                                                                    | sample                   | 12    |     | ~    |      | Not Configured           | 0              |
| Local Workgroup Users     Email Alerts     Admin Contact Info     Password     Email Relay Host     Date and Time     Support |                          |       |     |      |      |                          |                |

2. Create a target container on the target DR system.

| ivar | w-sw-01.testad.ocarina.lc 💌<br>Global View                                                                              | Containers               |       |     |      | Crea | ite   Edit   Delete   Dis | play Statistic |
|------|----------------------------------------------------------------------------------------------------|--------------------------|-------|-----|------|------|---------------------------|----------------|
| 1    | Dashboard<br>Alerts                                                                                                    | Number of Containers: 10 |       |     |      |      | Container Pa              | th: /container |
|      | -Events                                                                                                    | Containers               | Files | NFS | CIFS | RDA  | Replication               | Select         |
|      | Health                                                                                                    | backup                   | 0     | ~   | ~    |      | Not Configured            | 0              |
|      |                                                                                                    | cifs1                    | 11    |     | ~    |      | Not Configured            | 0              |
|      | Replication Statistics                                                                                                  | cifs2                    | 0     |     | ~    |      | Not Configured            | 0              |
|      | Storage                                                                                                    | kknfs                    | 0     | ~   |      |      | Not Configured            | 0              |
|      | Containers                                                                                                    | kknfs2                   | 0     | ~   |      |      | Not Configured            | 0              |
|      | - Replication                                                                                                    | nfs-01                   | 0     | ~   |      |      | Not Configured            | 0              |
| 1    | Schedules                                                                                                    | nfst                     | 0     |     |      |      | Not Configured            | 0              |
| 1    | -Replication Schedule                                                                                                   | mw_cife_01               | 9     |     | 1    |      | Not Configured            | 0              |
|      | Cleaner Schedule                                                                                                    | rea target               | lo    |     |      |      | Not Configured            | 0              |
|      | System Configuration                                                                                                    | repraiger                | 2     |     |      |      | Not Conligured            | 0              |
|      | Active Directory                                                                                                    | sample                   | 1     |     | ~    |      | Not Conligured            | 0              |
|      | Local Workgroup Users<br>Email Alerts<br>Admin Contact Info<br>Password<br>Email Relay Host<br>Date and Time<br>Support |                          |       |     |      |      |                           |                |

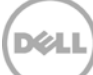

3. On the source DR system, go to the **Replication** menu and then click **Create**.

| Global View                                                                                                    | Replication                 |        | Create Edit           | Delete   Stop   Start | Bandwidth   Disp | lay Statis |
|----------------------------------------------------------------------------------------------------|-----------------------------|--------|-----------------------|-----------------------|------------------|------------|
|                                                                                                    |                             |        |                       |                       |                  |            |
| Dashboard                                                                                                    | Number of Source Replicatio | ns: 2  |                       |                       |                  |            |
| Events                                                                                                    | Local Container Name        | Role   | Remote Container Name | Peer State            | Bandwidth        | Select     |
| - Health<br>- Usage                                                                                                    | nvbu                        | source | 10.250.243.18<br>pybu | Stopped               | Default          | 0          |
| Container Statistics                                                                                                    | nvbu1                       | source | 10.250.243.18         | Online                | Default          | 0          |
| Storage                                                                                                    |                             | 1      | NVDUT                 |                       |                  |            |
| Containers                                                                                                    |                             |        |                       |                       |                  |            |
| Replication                                                                                                    |                             |        |                       |                       |                  |            |
| Clients                                                                                                    |                             |        |                       |                       |                  |            |
|                                                                                                    |                             |        |                       |                       |                  |            |
| Schedules                                                                                                    |                             |        |                       |                       |                  |            |
| Schedules<br>Replication Schedule                                                                                                    |                             |        |                       |                       |                  |            |
| Schedules<br>Replication Schedule                                                                                                    |                             |        |                       |                       |                  |            |
| Schedules<br>Replication Schedule<br>Cleaner Schedule<br>System Configuration                                                                                                    |                             |        |                       |                       |                  |            |
| Schedules<br>Replication Schedule<br>Cleaner Schedule<br>System Configuration<br>Networking                                                                                                    |                             |        |                       |                       |                  |            |
| Schedules<br>Replication Schedule<br>Cleaner Schedule<br>System Configuration<br>Networking<br>-Active Directory                                                                                               |                             |        |                       |                       |                  |            |
| Schedules<br>Replication Schedule<br>Cleaner Schedule<br>System Configuration<br>Networking<br>Active Directory<br>Local Workgroup Users                                                                       |                             |        |                       |                       |                  |            |
| Schedules<br>Schedules<br>Cleaner Schedule<br>System Configuration<br>Networking<br>Active Directory<br>Local Workgroup Users<br>Email Alerts                                                                  |                             |        |                       |                       |                  |            |
| Schedules<br>Schedules<br>Replication Schedule<br>Cleaner Schedule<br>System Configuration<br>Networking<br>-Active Directory<br>Local Workgroup Users<br>-Email Alerts<br>-Admin Contact Info                 |                             |        |                       |                       |                  |            |
| Schedules<br>-Replication Schedule<br>-Replication Schedule<br>-Cleaner Schedule<br>System Configuration<br>-Active Directory<br>-Local Workgroup Users<br>-Email Alerts<br>-Admin Contact Info<br>-Password   |                             |        |                       |                       |                  |            |
| Schedules<br>Replication Schedule<br>Cleaner Schedule<br>System Configuration<br>Networking<br>Active Directory<br>Local Workgroup Users<br>Email Alerts<br>Admin Contact Info<br>Password<br>Email Relay Host |                             |        |                       |                       |                  |            |

4. Select the newly created container as source container, and then enter the target DR information.

| Step 2: Select Encryption                                | Step 3: Select a role * | * = require Step 4: Remote container settings Create container on remote system Map to container on remote system Username*: administrator Password* Peer System*: [10.250.242.133 Remote Container: Retrieve Containers(s) |
|----------------------------------------------------------|-------------------------|----------------------------------------------------------------------------------------------------|
| Password<br>Email Relay Host<br>Date and Time<br>Support |                         | Cancel Create Repli                                                                                                    |

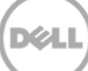

5. Click **Retrieve Container(s)** and then select the newly created target container from the list.

| Step 1: Select a local container * backup cifs1 cifs1 cifs1 nbu-cifs-01 mv-cifs-01 rep=source sample Step 2: Select Encryption ● None 128 bit 256 bit | Step 3: Select a role *<br>Source Target | * = required fit Step 4: Remote container settings  Create container on remote system  Map to container on remote system  Username* administrator  Password* Peer System*: 10 250 242 133  Remote Container: Retrieve Containers(s)  backup cifs1 cifs2 cifs2 kknfs kknfs2 nfs-01 nfs1 ms-61-01 rep-target sample * |
|----------------------------------------------------------------------------------------------------|------------------------------------------|----------------------------------------------------------------------------------------------------|
| Palssword<br>Email Relay Host<br>Date and Time                                                                                                    |                                          | Cancel Create Replicat                                                                                                    |

6. Click Create Replication.

|                                                   |                       | 1=                                                                      | required f |
|---------------------------------------------------|-----------------------|-------------------------------------------------------------------------|------------|
| Step 1: Select a local container*                 | Step 3: Select a role | Step 4: Remote container settings                                       |            |
| backup<br>cifs1                                   | Source V Target       | Create container on remote system     Map to container on remote system |            |
| cifs11                                            |                       | Map to container on remote system                                       |            |
| nbu-cifs-01                                       | Source                | Username*: administrator                                                |            |
| nw-cifs-01                                        |                       | Password*:                                                              |            |
| sample                                            |                       | Peer System*: 10.250.242.133                                            |            |
|                                                   | -                     |                                                                         |            |
|                                                   |                       | Remote Container: Retrieve Containers(s)                                |            |
| *                                                 |                       | cifs1                                                                   |            |
| Step 2: Select Encryption  None  128 bit  256 bit |                       | ctts2<br>kknfs                                                          |            |
|                                                   |                       | kknfs2                                                                  |            |
|                                                   |                       | nfs1                                                                    |            |
|                                                   |                       | nw-cifs-01                                                              | _          |
|                                                   |                       | sample                                                                  |            |
|                                                   |                       |                                                                         |            |
|                                                   |                       |                                                                         |            |
|                                                   |                       | Cancel Create                                                           | Replica    |
| Password                                          |                       |                                                                         |            |
| Email Relay Host                                  |                       |                                                                         |            |

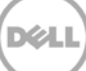

7. Verify that the replication relationship between the DRs has been created and that the **Peer Status** is **Online**.

| Ľ    |                                                                                                    | Λ                            |        |                              |                       | administrator (Lo | g out)   Help |
|------|----------------------------------------------------------------------------------------------------|------------------------------|--------|------------------------------|-----------------------|-------------------|---------------|
| ivar | n-sw-03.ocarina.local 💽                                                                                                    | Replication                  |        | Create   Edit                | Delete   Stop   Start | Bandwidth   Disp  | ay Statistics |
| -    | - Dashboard<br>Alerts                                                                                                    | Number of Source Replication | ns: 3  |                              |                       |                   |               |
|      | Events                                                                                                    | Local Container Name         | Role   | Remote Container Name        | Peer State            | Bandwidth         | Select        |
|      | ⊸Health<br>⊸Usage                                                                                                    | nvbu                         | source | 10.250.243.18<br>nvbu        | Stopped               | Default           | 0             |
|      | Container Statistics<br>Replication Statistics                                                                                                    | nvbu1                        | source | 10.250.243.18<br>nvbu1       | Online                | Default           | 0             |
|      | Storage<br>Containers                                                                                                    | rep-source                   | source | 10.250.242.133<br>rep-target | Online                | Default           | 0             |
| -    | Replication         Clients         Schedules         Replication Schedule         Cleaner Schedule         System Configuration         Networking         Active Directory         Local Workgroup Users         Email Alerts         Admin Contact Info         Password         Email Relay Host         Date and Time         Support |                              |        |                              |                       |                   |               |

Copyright © 2011 - 2013 Dell Inc. All rights reserved.

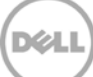

### 4.2 Restore from the replication target container

1. Add the target container onto the Networker storage node (right-Click **Device** -> **New Device Properties**, and then fill in necessary information for the target device). When complete, mount the device.

|                                                                                                    | <b>X</b> .                                                 | EN                                         | AC NetWorker Adr                                     | inistration V8.1 - zhuhai-2012-02 (NetWorker 8.1.0.1.Build.199 NetWorker Source Capacity Data Zone Enabler - Windows NT Server on Intel) | - 0 X            |
|----------------------------------------------------------------------------------------------------|------------------------------------------------------------|--------------------------------------------|------------------------------------------------------|----------------------------------------------------------------------------------------------------|------------------|
| No Mark Process Waters Index<br>No Mark Process Waters Index<br>No Mark Process Index<br>No Mark Process Index<br>No Mark | Stantoring Configure                                       | tion Bovices                               | A. Media                                             | Recover                                                                                                    | User: ommitteler |
|                                                                                                    | File Edit View Devices Windo                               | w Help                                     |                                                      |                                                                                                    |                  |
|                                                                                                    | + 0 × 0 < ) 51 11                                          | 66 🖂 16 16 19 19 19                        | 2740                                                 |                                                                                                    |                  |
| Percent and the second of the second of t                                                                                                    | 8-1 zhuhai-2012-02                                         | Devices (2)                                |                                                      |                                                                                                    |                  |
| Program Market     Program Market     Program Market     Program     Program     P                                                                                                    | Devices                                                    | Name · Parent                              | t jukebox Descriptio                                 | Volume name M. Enabled                                                                                                    |                  |
| Market Conduction Status       Market Conduction Status     Market Development     Source       Market Conduction Status     Market Development     Source       Market Development     Source     Source Conduction Status       Market Development     Source       Market Development     Source       Market                                                                                                    | 🖶 🍙 Storage Nodes                                          | C rep-source                               |                                                      | zhužnaj_2012_02 a Yes                                                                                                    |                  |
| 9       Image: Compare Marketing Compare Marketing Compare Mar                                                                                                    | Data Domain Systems     Avanuer Deduction Nodes            | - rep-target                               |                                                      | New Device Vitzard On/V                                                                                                    |                  |
| Mathy Orice Register                                                                                                    |                                                            |                                            |                                                      | New Device Properties Christ                                                                                                    |                  |
| 9 Control Control C                                                                                                    |                                                            |                                            |                                                      | Mostly Device Properties Chri-Q                                                                                                    |                  |
| Provide T250, draw 2000, meta Data Data Data Data Data Data Data D                                                                                                    |                                                            |                                            |                                                      | Est Description                                                                                                    |                  |
| Control Control C                                                                                                    |                                                            |                                            |                                                      | Add to Divergitan                                                                                                    |                  |
| 9 Control Control C                                                                                                    |                                                            |                                            |                                                      | Remove Pros Description                                                                                                    |                  |
| Weekey 7200, Order 2000, endes Durabelocientation in the revenue week of the control of the revenue of the revenue of the r                                                                                                    |                                                            |                                            |                                                      | Delite Delite                                                                                                    |                  |
| 9 Control Control C                                                                                                    |                                                            |                                            |                                                      | Copy                                                                                                    |                  |
| Weekey 7250. draw Dordsol Conductores do Clang Control or Investor.          Weekey 7250. draw Dordsol Conductores do Clang Control or Investor.         Weekey 7250. draw Dordsol Clang Control or Investor.         Weekey 7250. draw Dordsol Clang Clang Investores do Clang Clang Investores do Clang Investores do Clang Investores do Clang Investores do Clang Investores do Clang Investores do Clang Investores do Clang Investores Investores do Clang Investores do Clang Investores Investores                                                                                                    |                                                            |                                            |                                                      | Mount                                                                                                    |                  |
|                                                                                                    |                                                            |                                            |                                                      | Retroch FS                                                                                                    |                  |
|                                                                                                    |                                                            |                                            |                                                      | Unnour                                                                                                    |                  |
| Image: Space of the space of the space o                                                                                                    |                                                            |                                            |                                                      | Laber                                                                                                    |                  |
|                                                                                                    |                                                            |                                            |                                                      | EnableCisable                                                                                                    |                  |
| Sour for Periods<br>Sour for Periods<br>Source Configent All Javans<br>Versenser 7250, John Source Configent Networks<br>Versenser 7250, John Source Configent Network 7250, John Source Configent Networks<br>Versenser 7250, John Source Configent Network 7250, John Source Configent Network 725                                                                                                  |                                                            |                                            |                                                      | Configure Drive                                                                                                    |                  |
| Configure Ad Lowins.                                                                                                    |                                                            |                                            |                                                      | Scan for Devices                                                                                                    |                  |
| ing Control Control Co                                                                                                    |                                                            |                                            |                                                      | Configure All Ebrurina                                                                                                    |                  |
|                                                                                                    |                                                            |                                            |                                                      |                                                                                                    |                  |
| I di  di  x           Internet         Contracti di  di  di  x         Antres         Contracti di  contracti di  di  di  di  di  di  di  di  di  d                                                                                                    |                                                            |                                            |                                                      |                                                                                                    |                  |
| Port Inter      Source     Outputy Message     Proving Inter      Outputy Message     Proving Inter      Outputy Message     Proving Inter      Outputy Message     Proving Inter      Outputy Message     Proving Inter      Outputy Message     Proving Inter      Outputy Message     Proving Inter      Outputy Message     Proving Inter      Outputy Message     Outputy Message     Proving Inter      Outputy Message     Outputy Message     Outputy Message     Outputy     Outputy Message     Outputy Message     Outputy     Outputy Message     Outputy     Outputy     Outputy     Outputy     Outputy     Outputy     Output     Output                                                                                                    |                                                            |                                            |                                                      |                                                                                                    |                  |
| Interface Control Control Cont                                                                                                    |                                                            |                                            |                                                      |                                                                                                    |                  |
| 99         Cafe 9 ×         Advise         Cotopry Message         Point - Cotopry Message         Point - Cotopry Message                                                                                                    |                                                            |                                            |                                                      |                                                                                                    |                  |
| Image: Space (Selection )         Cold op > Meetaday 7230, double3000, media         Dubul-3002 Coldiad coamb locid doe towards         Profits (The * Coldingry Meetaday)         Image: Coldingry Meetaday         Image: Coldingry Meetaday         Im                                                                                                    |                                                            |                                            |                                                      |                                                                                                    |                  |
| Umber (         Colours)         Colours (         Colours ( <thcolours (<="" th=""> <thcolours (<="" th=""> <thcolo< td=""><td>Log</td><td></td><td></td><td>D d' + × Alerts</td><td>03 4 ×</td></thcolo<></thcolours></thcolours>                                                                                                    | Log                                                        |                                            |                                                      | D d' + × Alerts                                                                                                    | 03 4 ×           |
|                                                                                                    | Priority Time · Source                                     | Category Messag                            |                                                      | Priority Time  Cotegory Message                                                                                                    |                  |
| Weekeeky 72 40, John-2010 Co., meke         Zaha-2012 Collected corres local twine (COM+1)           Weekeeky 72 41, John-2012 Collected corres local Chief (COM+1) and register to an Julie, (Di.).           Weekeeky 72 42, John-2012 Collected corres local Chief (COM+1) and register to an Julie, (Di.).           Weekeeky 72 42, John-2012 Collected corres local Chief (COM+1) and register to an Julie, (Di.).           Weekeeky 72 42, John-2012 Collected corres local Chief (COM+1) and register to an Julie, (Di.).           Weekeeky 72 42, John-2012 Collected corres local Chief (COM+1) and register to an Julie, (Di.).           Weekeeky 72 42, John-2012 Collected corres local Chief (COM+1) and register to an Julie, (Di.).                                                                                                    | Wednesday 7 23 40 zhuhai-20                                | 12-02 media Zhuhai-                        | 2012-02 testad ocarina k                             | cat done brewsing                                                                                                    |                  |
| Verseters 7.252. total 302.032. mes     Data 302.02.tests cores and Class (10.017) and resters 1000 (10.017) and resters 1000 (10.017) and res                                                                                                    | Viednesday 7:23:40zhuhai-20<br>Viednesday 7:23:41zhuhai-20 | 12-02 media Zhuhai-<br>12-02 media Zhuhai- | 2012-02 testad ocarina k<br>2012-02 testad ocarina k | cal C kine (12/04/13) starting read from zhuhei 201                                                                                      |                  |
| 🔮 Wednesday 724 21 event recover: User SYSTEM on zhuñu-2012-02 zuccesshully recovered zhuñu-2012-02 testad oce 💂                                                                                                    | Viednesday 7:24:21 zhuhai-20                               | 12-02 media Zhuhai-                        | 2012-02 testad ocarina k                             | cal Clidma (12/04/13) done reading from zhuhai _201                                                                                      |                  |
|                                                                                                    | Wednesday 7:24:21 event                                    | recover User SV                            | /STEM on zhuhai-2012-0                               | successfully recovered zhuhai-2012-02 testad oca.                                                                                        |                  |

Note: Don't label the target device.

2. Unmount the source container.

|                               | E                  | MC NetWorker Adr          | ninistration V8.1 - zhuhai-2012-02 (NetWorker 8.1.0.1.Build.199 NetWorker Source Capacity Data Zone Enabler - Windows NT Server on Intel)                                                                                                    | - 0             |
|-------------------------------|--------------------|---------------------------|----------------------------------------------------------------------------------------------------|-----------------|
| Monitoring Transfigures       | lian Bookes        | Media                     | GP Recover                                                                                                    | Ver: odministra |
| Edit View Devices Window      | w Help             |                           |                                                                                                    |                 |
| 0×0× ) 550                    | 00 0 1el 1el 10 10 | SYC3                      |                                                                                                    |                 |
| 🔰 zhuhai-2012-02              | Devices (2)        |                           |                                                                                                    |                 |
| 8 Libraries                   | De conces (2)      |                           |                                                                                                    |                 |
| Cervices                      | Name Pare          | nt jukebox (Descriptio    | n Volume name IM Enabled                                                                                                    |                 |
| a Data Domain Systems         | S rep-terget       |                           | New Device Vilzard Ob1-W                                                                                                    |                 |
| Avamar Deduplication Nodes    |                    |                           | New Device Properties Ctri-H                                                                                                    |                 |
|                               |                    |                           | Modify Device Properties Otri-O                                                                                                    |                 |
|                               |                    |                           | Edd Description                                                                                                    |                 |
|                               |                    |                           | Aut To Description                                                                                                    |                 |
|                               |                    |                           | Ramove From Description.                                                                                                    |                 |
|                               |                    |                           | Delete Delete                                                                                                    |                 |
|                               |                    |                           |                                                                                                    |                 |
|                               |                    |                           | Development of the second second se |                 |
|                               |                    |                           | More                                                                                                    |                 |
|                               |                    |                           | Retriesh IS                                                                                                    |                 |
|                               |                    |                           | Unnount                                                                                                    |                 |
|                               |                    |                           | Label                                                                                                    |                 |
|                               |                    |                           | Ejectivitrianov                                                                                                    |                 |
|                               |                    |                           | Enskle/Disable                                                                                                    |                 |
|                               |                    |                           | Configure Drive                                                                                                    |                 |
|                               |                    |                           | Roam for Pendias                                                                                                    |                 |
|                               |                    |                           | and the Demand                                                                                                    |                 |
|                               |                    |                           | ConAgare AkLibraries                                                                                                    |                 |
|                               |                    |                           |                                                                                                    |                 |
| -                             |                    |                           |                                                                                                    |                 |
|                               |                    |                           | D d <sup>2</sup> <sup>2</sup> <sup>×</sup> Alerts                                                                                                    | 0 8             |
| ty Time - Source              | Category Messa     | ge                        | Priority Tene 💌   Calegory   Message                                                                                                    |                 |
| Viedneoday 7.24.42 zhuhai-201 | 12-02media Zhuha   | -2012-02 testad ocarina k | ical dine browsing                                                                                                    |                 |
| Wednesday 7:24:58 zhuhai-201  | 12-02 media Zhuhai | -2012-02 testad ocarina k | stat browsing                                                                                                    |                 |
|                               | ters m Startin     | a test recover 'RC03'     |                                                                                                    |                 |
| Viednesday 7.27.25event       | 12.02 made Take    | 2012 02 testad ocarina la | and benefiting                                                                                                    |                 |

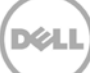

3. Go to **Recover**, click +, select a backup source host, and then click **Next**.

| Folt View Becover Witndow Hein                                                                 | 1                                                                                                    | •                                                                                                    |                                                                                            | 1             |
|------------------------------------------------------------------------------------------------|----------------------------------------------------------------------------------------------------|----------------------------------------------------------------------------------------------------|--------------------------------------------------------------------------------------------|---------------|
|                                                                                                |                                                                                                    | Recover Configuration                                                                                                    | on 🔽                                                                                       |               |
|                                                                                                | Select the Recovery Hosts                                                                                                    |                                                                                                    |                                                                                            |               |
| I Recovers                                                                                     | Spinot the source host the destination by                                                                                                    | at and the recovery type. The Recovery Witnerd queries the source to                                                                                                    | at and the destination bost. Then displays the recovery bosts that are supported by effect |               |
| e                                                                                              | host. The software that supports the sel                                                                                                    | cted recovery type must be installed on the destination host.                                                                                                    | a and the department rise, and angles a second rise and and addresses of each              |               |
| igurea necovers                                                                                |                                                                                                    |                                                                                                    |                                                                                            |               |
| us Name Source Client Destination C                                                            | 34                                                                                                    |                                                                                                    |                                                                                            |               |
|                                                                                                |                                                                                                    | Source Host                                                                                                    | Destination Host                                                                           |               |
|                                                                                                | Select the Recovery Hosts                                                                                                    | Manual Television of the State of the State |                                                                                            |               |
|                                                                                                | Obtain the Volume information                                                                                                    |                                                                                                    |                                                                                            |               |
|                                                                                                | O Perform the Recovery                                                                                                    | OS Vehiclows NT Server on Intel                                                                                                    | Seed a destination host                                                                    |               |
|                                                                                                | O Check the Recovery Results                                                                                                    | NetWorker version: 8.1.0.1 Build 199                                                                                                    | None                                                                                       |               |
|                                                                                                |                                                                                                    | Earliest backup: Nov 28, 2013 9.41:21 PM                                                                                                    | 20                                                                                         |               |
|                                                                                                |                                                                                                    | Latest backup Dec 4, 2013 7:20:06 PM                                                                                                    | NetMorker version.                                                                         |               |
|                                                                                                |                                                                                                    |                                                                                                    |                                                                                            |               |
|                                                                                                |                                                                                                    | Available Recovery Types                                                                                                    |                                                                                            |               |
|                                                                                                |                                                                                                    | Types of Backups                                                                                                    | Backups Found in Last Werk Number Found                                                    |               |
|                                                                                                |                                                                                                    | Block Based Deckup                                                                                                    | 0                                                                                          |               |
|                                                                                                |                                                                                                    | Block Based Backup (cloned to tape)                                                                                                    | 0                                                                                          |               |
|                                                                                                |                                                                                                    | Filesystem.                                                                                                    |                                                                                            |               |
| ently Running.                                                                                 |                                                                                                    | Station of the afferture                                                                                                    | 0                                                                                          |               |
| a Name 🔻 Source Client Destination C                                                           | *                                                                                                    |                                                                                                    |                                                                                            | Complete Rate |
|                                                                                                |                                                                                                    |                                                                                                    |                                                                                            |               |
|                                                                                                | and the second second se |                                                                                                    |                                                                                            |               |
|                                                                                                |                                                                                                    |                                                                                                    |                                                                                            |               |
|                                                                                                |                                                                                                    |                                                                                                    |                                                                                            |               |
|                                                                                                |                                                                                                    |                                                                                                    |                                                                                            |               |
|                                                                                                |                                                                                                    |                                                                                                    |                                                                                            |               |
|                                                                                                |                                                                                                    |                                                                                                    |                                                                                            |               |
|                                                                                                |                                                                                                    |                                                                                                    |                                                                                            |               |
|                                                                                                |                                                                                                    |                                                                                                    |                                                                                            |               |
|                                                                                                |                                                                                                    |                                                                                                    |                                                                                            | 0 4           |
| Time      Source Calegory Messi                                                                |                                                                                                    |                                                                                                    |                                                                                            |               |
|                                                                                                | •                                                                                                    |                                                                                                    | The second second                                                                          |               |
| Vietnesday 7:24:42 zhuhai-2012-02 media Zhuha                                                  |                                                                                                    |                                                                                                    | Next + Cose                                                                                |               |
| Viednesday 7:24:42 zhuhai-2012-02 media Zhuha<br>Viednesday 7:24:58 zhuhai-2012-02 media Zhuha | × •                                                                                                    |                                                                                                    | Later Control                                                                              |               |

4. Select the data set to recover, click **Versions** to view the **Select Versions** window, make selection on the data, and then click **OK**.

| 📜 EN                                                                                                    | etWorker Administration V8.1 - zhuhai-2012-02                                                                                                    | (NetWorker 8.1.0.1.Build.199 NetWorker Source Capacity Data Zone Enabler - Windows NT Server on Intel)                                                                                                    | _ 0 X             |
|----------------------------------------------------------------------------------------------------|----------------------------------------------------------------------------------------------------|----------------------------------------------------------------------------------------------------|-------------------|
| Monitoring Configuration Devices                                                                                                    | Recover                                                                                                    |                                                                                                    | User: adminututor |
| Tile Edit Vew Recore Window Help                                                                                                    | elect the Data to Recover<br>The Droves the evalues you to perform a by the selection recover<br>The Servici the evalues you to perform a size of exist<br>The Servic Staf Recover the endpairs each the synthemic end reco<br>The Recovery List displayments the synthemic tech recovers                                                                                                    | Recover Configuration   wy has a specific ate and the. To use this callor, the derif this note: of the source hold must contain the lackag information, moment has a specific date and time. To use this callor, the derif this note: of the source hold must contain the lackag information, covery than a specific date and time. Use this callon, when the derif this note: of the source hold must contain the date information, covery than a specific date and time. Use this callon, when the derif this note: of the source hold must contain the date information, the moment.                                                                                                    |                   |
|                                                                                                    | Select the Recovery Hosts     Over Taruha-2013-0     Dect The Data to Recover     Use a Cotto Provent (Seech)     Over a Cotto Provent (Seech)     Verve all of the available versions of the His had you high     Nee. Cottons                                                                                                    | Decide course local on the recovered by the selection back to 11/2013, or recovered by save set back to 11/2013<br>Save Sat Recover<br>12:5 PM Select Versions<br>Select Versions<br>Save Sate Course on Mark any versions of the file to recover.<br>Save Sate Course on Mark any versions of the file to recover.                                                                                                    |                   |
| Currently Running<br>Zathan Illeine • Source Client Destination Cli                                                                                                    | Version:<br>Marki, Madeta Tine • (Bioking Time ) // V<br>110/0310/294/EM 11/2003110.094/EM 10/053110.004/EM 10/05310.004/EM 10/053110.004/EM 10/0531100.004/EM 10/0531100.004/EM 10/0531100.004/EM 10/0531100.004/EM 10/0531100.004/EM 10/0531100000000000000000000000000000000 | Operation         Operation         Section         Section | gane Rate (ODS)   |
|                                                                                                    | Concest hits or file to                                                                                                    | Clarge Bows Tree Record Inter<br>New * Tree Size Opp<br>120/07/21/25 S/M 0 B Brows                                                                                                    |                   |
| Log         Source         Category Messag           Minty, The *         Source         Category Messag           Vednessky 72727         trichal-201242         mesis         Duhai-           Vednessky 72727         trichal-201242         mesis         Duhai-           Vednessky 72727         trichal-201242         mesis         Duhai-           Vednessky 7272         trichal-201242         mesis         Duhai-           Vednessky 7284         trichal-201242         mesis         Duhai-           Vednessky 7284         trichal-201242         mesis         Duhai-           Vednessky 7284         trichal-201242         mesis         Duhai- | Contract Desires Desire: Data (12,0047.2) Example read that 27,004                                                                                                    | 4,00-<br>4,20-                                                                                                    | D # + ×           |

5. Select the **Recovery Options**, choose **Original path** or enter a new destination path to recover data to, and then click **Next**.

| EN                                                                                                    | C NetWorker Administration V8.1                                                                                                    | - zhuhai-2012-02 (NetWorker 8.1.0.1.Build.199 NetWorker Source Capacity Data Zone Enabler - Windows NT S                                            | Server on Intel) |
|----------------------------------------------------------------------------------------------------|----------------------------------------------------------------------------------------------------|----------------------------------------------------------------------------------------------------|------------------|
| Monitoring 🛜 Configuration 🛛 😨 Devices                                                                                              | Recover                                                                                                    |                                                                                                    | Beers emmoti     |
| Edit View Recover Window Help                                                                                                    | X.                                                                                                    | Recover Configuration                                                                                                    |                  |
| tal Recovers<br>note<br>antigued Recovers<br>tatus (Name Source Client Destination Clie                                             | Select the Recovery Options<br>Specify the original path or a new path or                                                                                      | The destination host for the recovered data. You can also specify how to handle duplicate files on the destination host and other advanced recovery | y options.       |
|                                                                                                    | Select the Recovery Hosts Select the Data to Recover Select the Data to Recover Select the Recovery Options Cettaen the Alexanery Cherekt the Recovery Repulse |                                                                                                    |                  |
| weth/Running<br>Rud: Jiane ♥ Source Clant Destrution Ch                                                                             |                                                                                                    | Advanced Optione                                                                                                    | Covers   Note or |
| y The Source Celegory Messag<br>Waterware 2013 data 2013 each Duran<br>Waterware 2014 each Duran<br>Waterware 2014 each Duran Duran | ©                                                                                                    | - East                                                                                                    | 0 e -            |

6. Specify a **Recover name**, and then click **Run Recovery**.

| M. EM                                                                                                    | C NetWorker Administration V8.1                                                                                                    | - zhuhai-2012-02 (NetWorker 8.1.0.1.Build.199 NetWorker Source Capacity Data Zone Enabler - Windows NT Server on Intel)                                                                                                    | - 0              |
|----------------------------------------------------------------------------------------------------|----------------------------------------------------------------------------------------------------|----------------------------------------------------------------------------------------------------|------------------|
| Monitoring Configuration EDevices                                                                                                    | Recover                                                                                                    |                                                                                                    | Open: administre |
| e Edit View Recover Vihidow Help<br>Stat Recovers<br>Bince<br>Ordgued Recovers<br>Status Name Source Client Destination Clie                                                                                                    | Perform the Recovery You can start the recover now or schedu When you configure a hard stop time, the                                                                                                    | Recover Configuration 2                                                                                                    |                  |
|                                                                                                    | Balact the Recovery Hosts     Balact the Data to Recover     Balact the Data to Recovery     Balact the Recovery Options     Cotain the Notional Information     Parliam the Recovery Recuts     Charles the Recovery Recuts |                                                                                                    |                  |
| Currently Running                                                                                                    |                                                                                                    | Sumay                                                                                                    |                  |
|                                                                                                    |                                                                                                    | Adding and vectored         Control         Control         Contro         Control         Control | rue da           |
| a.                                                                                                    |                                                                                                    |                                                                                                    | 000              |
| fy/Time ▼ Source Collegory Messag<br>Vesnessley 7.27:20. thurks-2013.02. media Zhuthei-<br>Vesnessley 7.28:04. thurks-2013.02. media Zhuthei-<br>Vesnessley 7.28:04. event recover User SYS<br>Vesnessley 7.28:04. thurks-2012.02. media Zhuthai-2012.03. | test on answer on a 02 toccessing recover     12-02 testsal ocarina local done browsing                                                                                                    | E Back Recovery Dates                                                                                                    |                  |

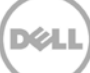

#### 7. Check the **Recovery Results**.

| Monitoring Cardiguration Devices                                                                                                    | Mode BRecover                                                                                                   |                                                                                                    |                                                |                       | Diser: advications |
|----------------------------------------------------------------------------------------------------|----------------------------------------------------------------------------------------------------|----------------------------------------------------------------------------------------------------|------------------------------------------------|-----------------------|--------------------|
| File Edit View Recover Window Help                                                                                                    | <b>A</b> .                                                                                                    | Recover Configuration                                                                                                    |                                                | ×                     |                    |
| Total Recovers:<br>Since<br>Configured Recovers:                                                                                                    | Check the Recovery Results<br>Monitor the progress of the recovery op<br>window and select Open Recover. Select | ration. When you abole this window, the recovery operation continues. To display the<br>Cancel Recovery to stop the recovery operation.                                                                                                    | s page again, right-click the recovery configu | ration in the Recover |                    |
| Status Name Source Client Destination Clie<br>Root Strume-2012- Strume-2012                                                                                                    |                                                                                                    |                                                                                                    |                                                |                       |                    |
|                                                                                                    | O Select the Recovery Hosts                                                                                     | Recover Name: RC01                                                                                                    | Size: 1873 MB                                  | Succeeded             |                    |
|                                                                                                    | Select the Date to Recover                                                                                      | Source Client zhuhai-2012-02 testad ocarina local                                                                                                    | Completed: 1873 MB                             | Calcult Recovery      |                    |
|                                                                                                    | Select the Recovery Options                                                                                     | Start time: Dec 5, 2013 1:20:01 AM                                                                                                    |                                                |                       |                    |
|                                                                                                    | O Obtain the Volume Information                                                                                 | Duratives 00.01.26                                                                                                    |                                                |                       |                    |
|                                                                                                    | Perform the Recovery                                                                                            | Polyana and hand                                                                                                    |                                                |                       |                    |
|                                                                                                    | Check the Recovery Results                                                                                      | sine. reparts                                                                                                    |                                                |                       |                    |
|                                                                                                    |                                                                                                    | Volumes used: zhuhai_2012_02.testad.ocarna.local.003                                                                                                    |                                                |                       |                    |
|                                                                                                    |                                                                                                    | Remand on                                                                                                    |                                                | E-most i on Ella      |                    |
| Currently Hunning<br>Stability (Name *   Source Clarif   Destination Cla<br>International Clarification Clarification Cl |                                                                                                    | Chestanderburche Strivel, Juni, Johns, Johns, Johapperlan, en<br>Chestanderburche Strivel, Juni, Johns, Johns, Johnsportum, en<br>Chestanderburche Strivel, Juni, Johns, Johnsportum, et<br>Straubertung, Strivel, Juni, Strive, Johns, Johns, |                                                | Conjulioj             | Net (HDS           |
| Log                                                                                                    |                                                                                                    | Received 89 file(s) from NSR server "zhuhai-2012-02"<br>Recover completion time: 12/5/2013 1:21:26 AM                                                                                                    |                                                |                       | 0 7 9              |
| Priority Time  Source Category Message Machaelan 72019 Studiel 2012.02 media 79x4m                                                                                                    |                                                                                                    |                                                                                                    |                                                |                       |                    |
| Wednesday 7:30:20 zhuhai-2012-02 media Zhuhai-                                                                                                    | 0                                                                                                    |                                                                                                    |                                                | + Sett. Finish Chine  |                    |
| Vłodneoday 7:30:54 zhuhal-2012-02 media Zhuhal-                                                                                                    | NT 2-02 SECTOR COMPANIES CONTRACT COMPANY (1 2004713)                                                           | cone reading from zhunal_un                                                                                                    |                                                |                       |                    |
| Wednesday 7:30:55 event recover User SY                                                                                                    | STEM on zhuhai-2012-02 successfully recove                                                                      | ed zhuhai-2012-02.testad.oca                                                                                                    |                                                |                       |                    |

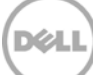

## Set up the DR Series system cleaner

5

Performing scheduled disk space reclamation operations are recommended as a method for recovering disk space from system containers in which files were deleted as a result of deduplication.

The cleaner runs during idle time. If your workflow does not have a sufficient amount of idle time on a daily basis, then you should consider scheduling the cleaner to force it to run during a scheduled time.

If necessary, you can perform the procedure shown in the following screenshot to force the cleaner to run. After all of the backup jobs are set up, the DR Series system cleaner can be scheduled. The DR Series system cleaner should run at least six hours per week when backups are not taking place, and generally after a backup job has completed.

|   |                                                                                                    | OKCV6S1                |                                         |                  | Help   Log out |
|---|----------------------------------------------------------------------------------------------------|------------------------|-----------------------------------------|------------------|----------------|
| - | Dashboard<br>Alerts<br>Events<br>Health                                                                                             | Cleaner Sched          | ule<br>entral, Mon Jan 23 15:18:49 2012 | Schedule Cleaner | Schedule       |
|   | Statistics: Container                                                                                                    | Day                    | Start Time                              | Stop Time        | •              |
|   | Statistics: Replication                                                                                                    | Sun                    | -                                       | -                |                |
| - | Storage                                                                                                    | Mon                    | -                                       |                  |                |
|   | Containers                                                                                                    | Tue                    | -                                       |                  |                |
|   | Replication                                                                                                    | Wed                    | -                                       |                  |                |
|   | Schedule                                                                                                    | Thu                    | -                                       |                  |                |
|   | Replication.                                                                                                    | Fri                    | -                                       |                  |                |
| 7 | Cleaner                                                                                                    | Sat                    | -                                       |                  |                |
|   | System Configuration<br>Networking<br>Active Directory<br>Email Alerts<br>Date & Time<br>Support<br>Diagnostics<br>Software Upgrade | Note: When no schedule | is set, the cleaner will run as needed  | ·                |                |

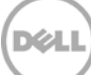

## Monitoring deduplication, compression, and performance

6

After backup jobs have run, the DR Series system tracks capacity, storage savings, and throughput on the DR Series system dashboard. This information is valuable in understanding the benefits of the DR Series system.

**Note:** Deduplication ratios increase over time. It is not uncommon to see a 2-4x reduction (25-50% total savings) on the initial backup. As additional full backup jobs are completed, the ratios will increase. Backup jobs with a 12-week retention will average a 15x ratio, in most cases.

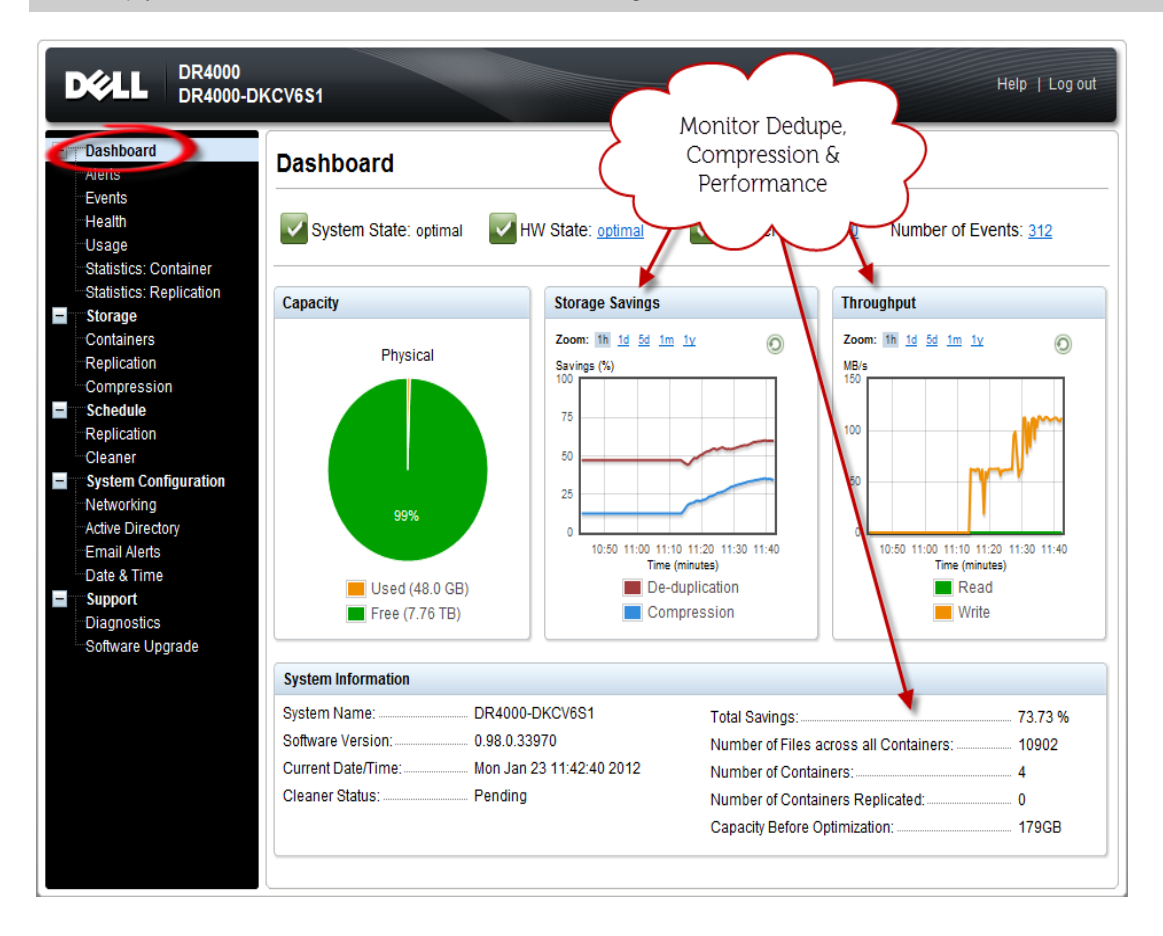

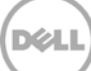